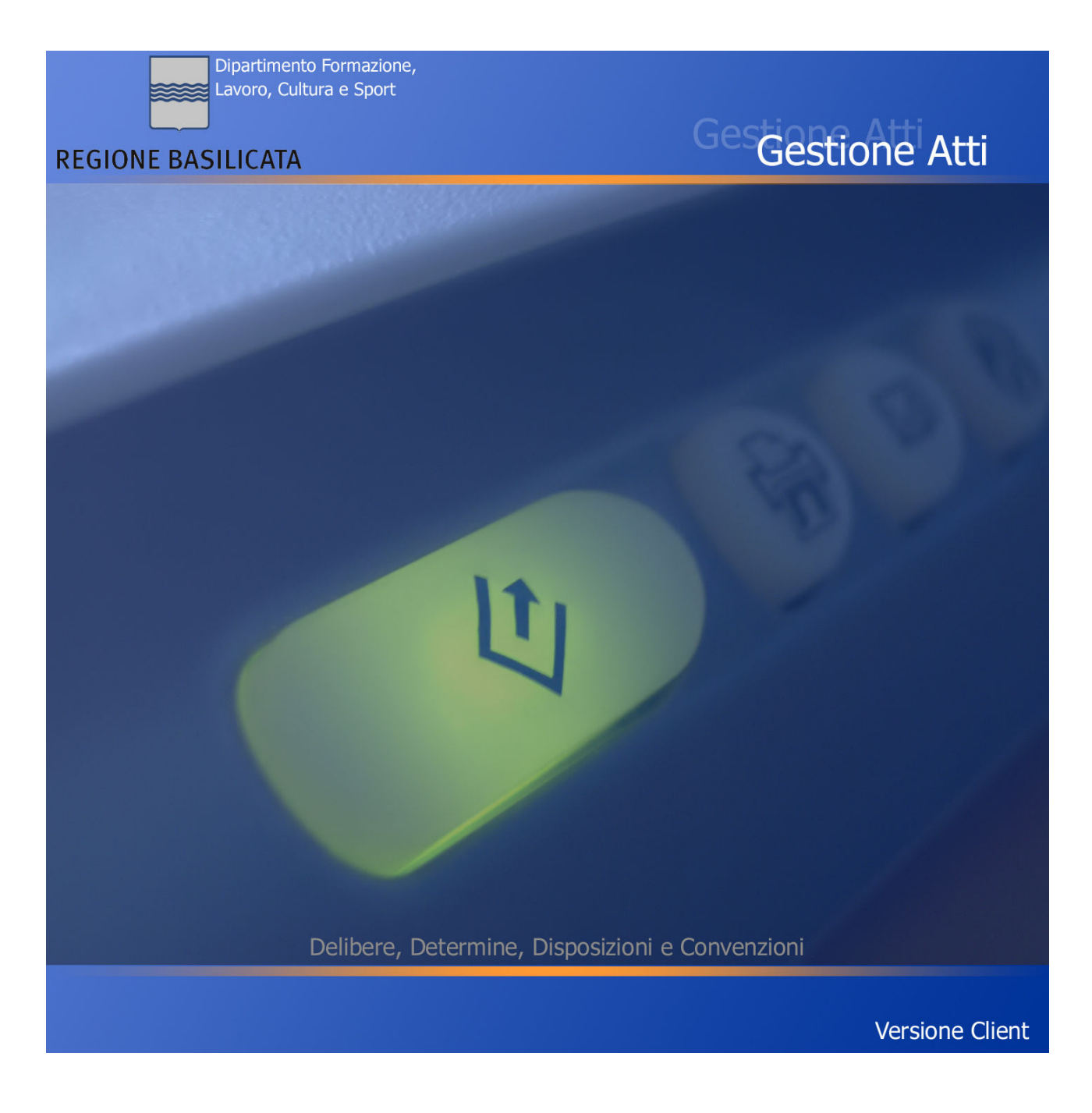

Giugno 2007 Vers. *Operatore* 

# Indice

| 1. PREMESSA                                 |      |
|---------------------------------------------|------|
| 1.1 Icone utilizzate                        |      |
|                                             |      |
| 2. INSTALLAZIONE "GESTIONE ATTI"            |      |
| 2.1 Prerequisiti                            |      |
| 2.2 Installazione Software                  | 5    |
| 2.3 Installazione Componenti                | 6    |
| 2.4 Errori di installazione                 | 7    |
| <b>3 ORGANIZZAZIONE GENERALE DEL SOFTWA</b> | RF 8 |
| 3.1 Convenzioni Generali                    | 9    |
| 3.2 Organizzazione delle nagine             |      |
| 3.2.1 Trasmissione                          |      |
| 3.2.2 Restituzione.                         |      |
| 3.2.3 Consegna                              |      |
| 3.3 Archiviazione ottica dell'atto          |      |
|                                             |      |
| 4. IL MENÙ PRINCIPALE                       |      |
| 4.1 Delibere                                |      |
| 4.1.1 Stampe                                |      |
| 4.1.2 Ricerca                               |      |
| 4.1.3 Dettaglio                             |      |
| 4.2 Determine Dirigenziali                  |      |
| 4.2.1 Stampe                                |      |
| Registro                                    | 23   |
| Trasmissione                                |      |
| Elenco                                      |      |
| 4.2.2 Ricerca                               |      |
| 4.2.3 Dettaglio                             |      |
| 4.3 Disposizioni di Liquidazione            |      |
| 4.3.1 Stampe                                |      |
| 4.3.2 Ricerca                               |      |
| 4.3.3 Dettaglio                             |      |
| 4.4 Convenzioni                             |      |
| 4.4.1 Stampe                                |      |
| 4.4.2 Ricerca                               |      |
| 4.4.3 Dettaglio                             |      |
| 4.5 Stanziamenti                            |      |
| 4.6 Gestione Stampe                         |      |
| Riepilogo Residui                           |      |
| Riepilogo Competenze                        |      |
| Stampa Capitolo                             |      |
| Ricerca Giodale Beneficiario                |      |

## 1. Premessa

Il Software è dedicato alla gestione degli Atti Amministrativi del Dipartimento di Formazione della Regione Basilicata.

In particolare il software consente :

- La completa gestione delle Determine Dirigenziali, Delibere, Disposizioni di Liquidazione e Convenzioni,
- La completa archiviazione ottica di ciascun atto sopraccitato.

## **1.1 Icone utilizzate**

Questo manuale prevede l'uso di una serie di icone (piccole immagini a corredo del testo) per richiamare l'attenzione del lettore su paragrafi particolari. Di seguito è spiegato il significato delle icone utilizzate:

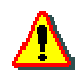

questa icona contraddistingue un paragrafo relativo ad un argomento che potrebbe creare problemi, o comunque a cui fare particolarmente attenzione;

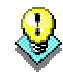

con questa icona si indicano i paragrafi che contengono consigli o alternative all'operazione che si sta eseguendo;

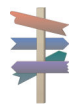

questa icona segnala il sistema più rapido ed efficace per eseguire un'operazione.

## 2. Installazione "Gestione Atti"

L'installazione del software è formata principalmente da due parti:

- 1. Installazione Software,
- 2. Installazione Componenti

Seguiremo nei prossimi paragrafi dettagliatamente ogni singola installazione.

## 2.1 Prerequisiti

La configurazione consigliata per l'utilizzo del software "Gestione Atti." è la seguente:

- Pentium;
- 100 Mb di spazio libero sull'hard disk;
- 128MB di RAM;
- Risoluzione video 1024 x 768 a 65.536 mila colori
- Windows 95/98, Windows XP, Windows 2000 Professional, Windows NT.

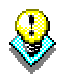

E' fortemente consigliata una configurazione che preveda almeno 128MB di RAM.

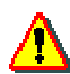

Gli utenti che utilizzano Windows 95 potrebbero incontrare problemi nel funzionamento del software. Sarà pertanto indispensabile installare il motore di database Jet 4.0 lanciando il file "Jet40Sp3\_Comp.exe" presente nel CD d'installazione. In questo caso saranno anche indispensabili ulteriori 8MB di spazio libero sull'hard disk.

### **2.2 Installazione Software**

Il contentuto del CD è strutturato in cartelle che definiscono l'ordine dei passi da effettuare per installare correttamente il software "Gestione Atti".

- Passo 6
  - Installazione software ATTI Entrare nella cartella SW ed eseguire il file setup.exe. Durante l'installazione alcuni componenti potrebbero dare alcuni errori, si consiglia pertanto di premere il pulsante "Ignora" nel caso in cui si verifichi questa eventualità.

Al termine dell'installazione effettuare i seguenti controlli e procedure :

- 1. Dalla cartella UTILITA\_DI\_SERVIZIO del CD copiare la cartella "*Immagini*" nella cartella del software ATTI installato (di solito si trova in C:\Gestione\_Atti\)
- 2. Dalla cartella UTILITA\_DI\_SERVIZIO del CD copiare la cartella "*JAR*" nella cartella del software ATTI installato (di solito si trova in C:\Gestione\_Atti\)
- 3. Verificare nella cartella del software ATTI la presenza della cartella Stampe
- 4. Nella cartella del software ATTI aprire il file di configurazione Server.INI e verificare il giusto percorso della voce "Percorso Java".

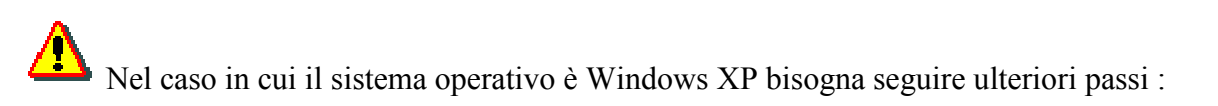

- 1. Dalla cartella UTILITA\_DI\_SERVIZIO del CD scompattare il file Imaging 4 XP.zip e copiare il contenuto della cartella system32 in C:\windows\system32\
- 2. Copiare i file kodakimg.exe e kodakprv.exe nella cartella C:\windows
- 3. Registrare i seguenti ocx nel modo seguente
  - a. Aprire dal menù Start la voce esegui e per ogni file indicato di seguito digitare il testo seguente :

regsvr32 c:\windows\system32\<nome file>

| Nome file    |
|--------------|
| imgadmin.ocx |
| imgedit.ocx  |
| imgscan.ocx  |
| imgthumb.ocx |
|              |

### 2.3 Installazione Componenti

- Passo 1
  - *Installazione MDAC* Entrare nella cartella MDAC e lanciare l'applicazione MDAC TYP It.EXE
- Passo 2
  - Installazione Driver Mysql Entrare nella cartella DRIVER\_MYSQL scompattare il file zip presente e lanciare successivamente il file setup.exe.
- Passo 3
  - Installazione Runtime JAVA Entrare nella cartella RUNTIME JAVA e eseguire il file j2re-1\_4\_1\_02-windowsi586-i.exe.
- <u>Passo 4</u>
  - *Installazione controlli Ariad* Entrare nella cartella Ariad-1 ed eseguire il file AIFce1L.exe.
- Passo 5
  - Installazione del convertitore da PDF a tTIFF

Entrare nella cartella PDF2TIF ed eseguire il file pdf2tif.exe una volta terminata l'installazione entrare nella cartella CRACK ed eseguire il file keygen.exe

| iRiLiTY Keyı | jen                                   | 2           |
|--------------|---------------------------------------|-------------|
|              |                                       | ITY         |
|              | Fear the masculin<br>PDF Extract TIFF | e dominance |
| Serial:      | 78692*6314786843                      |             |
|              | Quit Generat                          | e           |

Premere il pulsante "Generate..." e copiare (CTRL+C) il contenuto del campo Serial.

Una volta copiata la stringa sopraccitata chiudere l'applicazione dal pulsante Quit ed avviare il software precedentemente installato incollare (CTRL+V) la stringa copiata nel campo seriale e verificare che il software sia installato correttamente.

## 2.4 Errori di installazione

Dopo l'installazione all'avvio del software potrebbe apparire questo messaggio :

#### -2147467259 : Impossibile eseguire l'accesso per l'utente sa. Utente non associato ad una connessione SQL Server Trusted.

Per ovviare a questo inconveniente bisognerà entrare nell'Enterprise Manager di SQL, selezionare il database enea, premere il tasto destro del mouse e selezionare la voce di menù "Proprietà" a questo punto verrà visualizzata la seguente videata :

| SQL Server P | roperties (Configure)                                                                                         | - NICOLS                   | ×           |  |  |  |  |  |
|--------------|----------------------------------------------------------------------------------------------------|----------------------------|-------------|--|--|--|--|--|
| Server S     | Gettings Datab                                                                                                | base Settings              | Replication |  |  |  |  |  |
| General      | Memory Processor Security Connections                                                                         |                            |             |  |  |  |  |  |
| - Security-  |                                                                                                    |                            |             |  |  |  |  |  |
|              | SQL Server provides authentication based on Windows<br>accounts and a named SQL Server login ID and password. |                            |             |  |  |  |  |  |
|              | Authentication:                                                                                               |                            |             |  |  |  |  |  |
|              | SQL Server and                                                                                                | Windows                    |             |  |  |  |  |  |
|              | C Windows only                                                                                                |                            |             |  |  |  |  |  |
|              | Audit level:                                                                                                  |                            |             |  |  |  |  |  |
|              | None                                                                                                    | 🔿 Failure                  |             |  |  |  |  |  |
|              | C Success                                                                                                    | O All                      |             |  |  |  |  |  |
| - Startup se | ervice account                                                                                                |                            |             |  |  |  |  |  |
| 20           | Start and run SQL Serve                                                                                       | er in the following accoun | nt:         |  |  |  |  |  |
| 36           | C System account                                                                                              |                            |             |  |  |  |  |  |
|              | This account                                                                                                  | LUCANASIS                  | TEMI\scar   |  |  |  |  |  |
|              | Password:                                                                                                    |                            |             |  |  |  |  |  |
| 1            |                                                                                                    |                            |             |  |  |  |  |  |
|              |                                                                                                    |                            |             |  |  |  |  |  |
|              | 0                                                                                                    | K Cancel                   | Help        |  |  |  |  |  |

Selezionare la voce "Security" o "Protezione" e selezionare la voce "Windows only" premere ok ed uscire dall'Enterprise Manager di SQL.

A questo punto riavviando il software l'errore sarà risolto.

## 3. Organizzazione generale del software

Per poter accedere al software bisogna essere registrati in quanto ad ogni avvio verrà richiesto un nome utente e password.

Per la registrazione bisognerà rivolgersi all'amministratore del sistema.

| Identificazione Utente | e per Accesso Procedura ATTI            |
|------------------------|-----------------------------------------|
|                        | MENTO FORMAZIONE, CULTURA,<br>O E SPORT |
| REGIONE BASILICATA     |                                         |
| Nome Utente            |                                         |
| Password               |                                         |
|                        | Conferma Annulla                        |

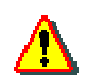

Il nome utente e password utilizzati anche per la consultazione degli archivi via web (documentale –Daisy).

## 3.1 Convenzioni Generali

Il Software utilizza delle convenzioni per quanto riguarda pulsanti e messaggi utilizzati :

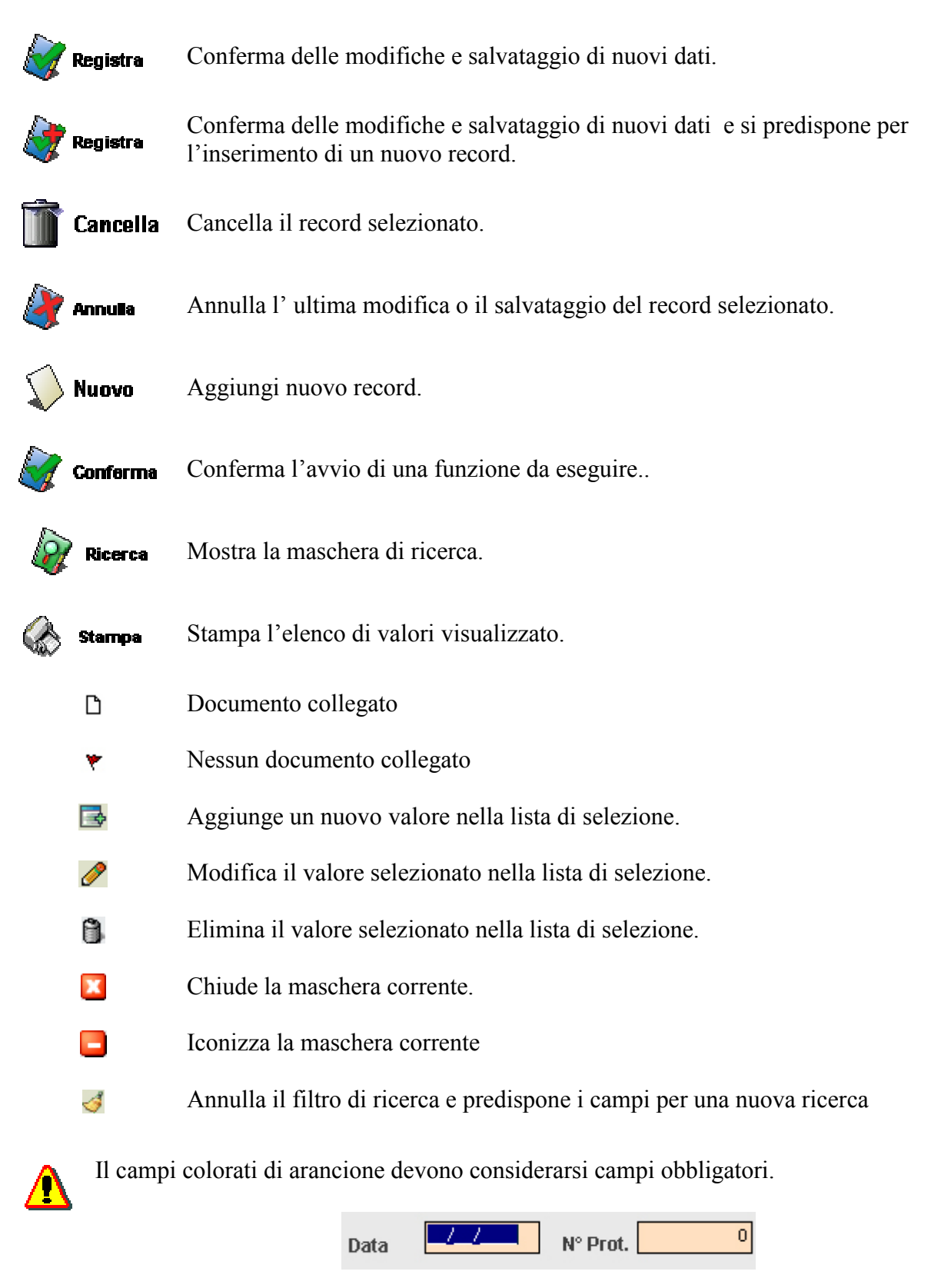

## 3.2 Organizzazione delle pagine

Nella gestione di ogni sezione principale del software come ad esempio le Delibere o le Determine la maschera di visualizzazione risulterà sempre essere organizzata nello stesso modo :

| Ges | ione Atti |            |                                  |                                                                                           |          |
|-----|-----------|------------|----------------------------------|-------------------------------------------------------------------------------------------|----------|
| Ele | nco Delil | bere 2007  |                                  | Restituzione con Rilievi Totale : 51                                                      |          |
| D   | N°DGR     | Data       | Struttura                        | Oggetto                                                                                   |          |
| D   | 1         | 18/01/2007 | DIR. GEN FORMAZIONE, LAVORO,     | DGR 1794 DEL 27/11/1006 AVVISO PUBBLICO PERCORSI DI ISTR                                  |          |
| *   | 2         | 16/01/2007 | UFFICIO CULTUR Totale record del | l'elenco BT-14-ANNO 2006 ALBO REGIONALE DELLE ASSOCI                                      |          |
| *   | 3         | 23/01/2007 | DIR. GEN FORMALIONE, LAVOID,     | STELEVICE JNE PROGETTO "ATTIVAZIONE DI N. 10 BORSE LAVO                                   |          |
| *   | 4         | 08/02/2007 | DIR. GEN FORMAZIONE, LAVORO,     | POR BASILICATA 2000-2006 - MISURA III.1.D.3 - RETTIFICA PUNTO                             |          |
| *   | 5         | 09/02/2007 | UFFICIO LAVORO E TERRITORIO      | L.R. 19.01.2005 N. 2 "DELEGIFICAZIONE DEI PROVVEDIMENTI IN M                              |          |
| *   | 6         |            | DIR. GEN FORMAZIONE, LAVORO,     | DELIBERAZIONI DELLA CILINITA REGIONALE 29/12/06, 2080 - AVVI                              |          |
| *   | 7         | 06/03/2007 | UFFICIO LAVORO E TERRITORIO      | D.G.R. N. 798 Consegna                                                                    |          |
| *   | 8         | 22/02/2007 | DIR. GEN FORMAZIONE, LAVORO,     | POR BASILICATA 2000/2006 RIFINANZIAMENTO AVVISO PUBBLICO                                  |          |
| *   | 9         | 08/03/2007 | UFFICIO CULTURA - MATERA         | ADESIONE DELLA DECIONE RACIUCATA ALL M CONFERENZA NA                                      |          |
| *   | 10        | 26/02/2007 | UFFICIO LAVORO E TERRITORIO      | AVVISO PUBB Stampe associate .R.I. PROGRAMM                                               | ~        |
| *   | 11        | 01/03/2007 | DIR. GEN FORMAZIONE, LAVORO,     | PROPOSTA DI TRANSAZIONE TRA REGIONE BASILICATA E COMU 🛛 🛛 🖓 Gestione Stampe               |          |
| *   | 12        | 01/03/2007 | UFFICIO PROGETTAZIONE STRATE     | POR BASILICATA 2000/2006 MISURA III. I .T - INSERTO SCUOLA - P                            |          |
| *   | 13        |            | UFFICIO CULTURA - MATERA         | APPROVAZIONE DELLO SCHEMA DEL PROTOCOLLO D INTESA PE                                      |          |
| *   | 14        | 02/03/2007 | DIR. GEN FORMAZIONE, LAVORO,     | D.G.R. N. 2080/2006 - AVVISO PUBBLICO N. 12/2006 - BAND & CORI Ricerca                    | 8        |
| *   | 15        | 05/03/2007 | UFFICIO PROGETTAZIONE STRATE     | P.O.R. BASILICATA 2000/2006 MIS. III.1.T - APPROVAZIONE DEL PR                            |          |
| ٣   | 16        | 05/03/2007 | UFFICIO SISTEMA SCOLASTICO UN    | DECRETO LEGISLATIVO 112/98, COMMA 1, LETTERA D. ART. 138                                  | ~        |
| *   | 17        | 21/03/2007 | DIR. GEN FORMAZIONE, LAVORO,     | POR BASILICATA 2000-2006 - MISURA ASSISTENZA TECNICA FES                                  |          |
| ٣   | 18        | 21/03/2007 | DIR. GEN FORMAZIONE, LAVORO,     | POR 2000-2006 MISURA III 1 C 1. DOR N. 1499 DEL 9 OTTOBRE 20 Oggetto                      | _        |
| ٣   | 19        | 15/03/2007 | DIR. GEN FORMAZIONE, LAVORO,     | POR BASILICATA Sezione di Ricerca                                                         |          |
| *   | 20        | 17/04/2007 | DIR. GEN FORMAZIONE, LAVORO,     | POR BASILICATA 2000/2006 - MISURA ASSISTENZA TECNICA - FE                                 |          |
| ٣   | 21        | 21/03/2007 | DIR. GEN FORMAZIONE, LAVORO,     | POR BASILICATA 2000-2006 · MISURA III.1.A.1 ORGANIZZAZIONE D                              | <b>–</b> |
| ٣   | 22        | 21/03/2007 | UFFICIO FORMAZIONE CONTINUA      | POR BASILICATA 2000/2006 - MISURA III.1.D.4 - SOSTEGNO AL PR                              | _        |
| ٣   | 23        | 21/03/2007 | UFFICIO PROGETTAZIONE STRATE     | RECEPIMENTO ACCORDO STATO REGIONI D.LS 626/94 E D.L.GS 1                                  |          |
| ٣   | 24        | 04/04/2007 | UFFICIO CULTURA - MATERA         | L.R. 40/98 E SUCCESSIVE MODIFICHE E INTEGRAZIONI - ANNO 20                                |          |
| ٣   | 25        | 04/04/2007 | UFFICIO PROGETTAZIONE STRATE     | PIC EQUAL II FASE - TASK FORCE ASSISTENZA TECNICA EQUAL II                                |          |
| *   | 26        | 04/04/2007 | UFFICIO CULTURA - MATERA         | L.R. 22/88 ART. 14 At WE 2007, JCCE IZIOUE, OR CANVENT CULTUR                             |          |
| ٣   | 27        | 04/04/2007 | UFFICIO FORMAZIONE CONTINUA      | POR BASILICATA 200 Passaggio agli altri archivi PUBBLICO Archivi e Utilità                | ~        |
| ٣   | 28        | 05/04/2007 | DIR. GEN FORMAZIONE, LAVORO,     | PROPOSTA DI DISEGNO LEGGE REGIONALE CONCERNENTE"DIS Passa a Disposizioni                  |          |
| ٣   | 29        | 13/04/2007 | UFFICIO LAVORO E TERRITORIO      | D.G.R. N. 1333 DEL 18.09.2006 - TITOLO QUARTO - PUNTO 43 - LET 🛛 🧖 Passa a Determinazioni |          |
| ٣   | 30        | 13/04/2007 | UFFICIO SISTEMA SCOLASTICO UN    | DIRITTO ALLO STUDIO - DPCM 14 FEBBRAIO 2001 N° 106: REGOLA A Passa a Convenzioni          |          |
| ٣   | 31        | 13/04/2007 | UFFICIO FORMAZIONE CONTINUA      | AVVISO PUBBLICO N. 10/2005 - ASSEGNI FORMATIVI PER IL PERS Menù Principale                |          |
| ٣   | 32        | 17/04/2007 | UFFICIO PROGETTAZIONE STRATE     | POR 2000/2006 - MISURA III.1.T D.G.R N. 2079/2006 - PROGETTO                              |          |
| ٣   | 33        | 18/04/2007 | UFFICIO LAVORO E TERRITORIO      | L.R. N. 28 DEL 13.11.2006 CONCERNENTE LA "DISCIRLINA DEGLI A                              |          |
| ٣   | 34        | 18/04/2007 | UFFICIO SISTEMA SCOLASTICO UN    | LEGGE 23 DICEMBRE 1998 N. 448, ART. 27. FORNITURA GRATUHT.                                |          |
| ٣   | 35        | 26/04/2007 | UFFICIO LAVORO E TERRITORIO      | PROGETTO SPECIALE ENTE PARCO NAZIONALE DEL POLLINO PE Elenco Dati                         |          |
| ٣   | 36        | 24/04/2007 | DIR. GEN FORMAZIONE, LAVORO,     | A.P. 10/2006 " COMPETENZE INNOVAZIONE NELL'OFFERTA FORM                                   |          |
| ۲   | 37        | 26/04/2007 | UFFICIO LAVORO E TERRITORIO      | APPROVAZIONE SCHEMA DI CONVENZIONE TRA LA REGIONE BA                                      |          |

Come possiamo osservare dalla figura in ogni pagina principale del software avremo le seguenti sezioni :

- Sezione Principali Operazioni applicabili sui record.
- Sezione Stampe.
- Sezione di Ricerca.

Oltre alle operazioni di Inserimento e Modifica è possibile effettuare altre importanti operazioni :

- Trasmissione
- Restituzione
- Consegna

Ciascuna di ogni funzione sopraccitata permetterà di effettuare l'operazione selezionata su un gruppo di record specificando alcuni criteri come potremo vedere in segutio.

### 3.2.1 Trasmissione

Selezionando la voce trasmissione la maschera visualizzata sarà la seguente :

| Trasmissione Atti                                              |                                                        |
|----------------------------------------------------------------|--------------------------------------------------------|
| Inserire la data e il numero<br>filtrare per intervallo di num | di protocollo di trasmissione e<br>nero e per ufficio. |
| Tipologia Atto                                                 |                                                        |
| O Determinazioni                                               | O Delibere                                             |
| O Disposizioni                                                 | O Convenzioni                                          |
| Data                                                           | N° Prot.                                               |
| Filtrare per                                                   |                                                        |
| Dal N° 0                                                       | al N° 0                                                |
| Ufficio                                                        |                                                        |
|                                                                | <u> </u>                                               |
|                                                                | tegistra ┢ Annulla                                     |

Nella parte superiore della maschera viene riportato su quale tipologia di atto si sta agendo, mentre nei campi obbligatori bisognerà inserire la data e il numero di protocollo di trasmissione da registrare nel blocco di record che verrà filtrato dai criteri che verranno specificati di seguito. Come filtro sarà necessario specificare l'intervallo di Numero (N° DGR nel caso di delibera) da considerare e l'ufficio proponente. La mancanza di uno de valori non permetterà di poter eseguire la funzione di trasmissione.

### 3.2.2 Restituzione

Selezionando la voce restituzione la maschera visualizzata sarà la seguente :

| Restituzione Atti                                            |                                         |
|--------------------------------------------------------------|-----------------------------------------|
| nserire la data e il numero<br>iltrare per intervallo di num | di protocollo di restituzione e<br>ero. |
| Tipologia Atto                                               |                                         |
| O Determinazioni                                             | O Delibere                              |
| O Disposizioni                                               | O Convenzioni                           |
| Filtrare per                                                 |                                         |
| Dal N° 0                                                     | al N° 0                                 |
|                                                              | eqistra 🌶 Annulla                       |

Nella parte superiore della maschera viene riportato su quale tipologia di atto si sta agendo, mentre nei campi obbligatori bisognerà inserire la data e il numero di protocollo di restituzione da registrare nel blocco di record che verrà filtrato dai criteri che verranno specificati di seguito. Come filtro sarà necessario specificare soltanto l'intervallo di Numero (N° DGR nel caso di delibera) da considerare la mancanza di uno dei valori di intervallo non permetterà di poter eseguire la funzione di restituzione.

### 3.2.3 Consegna

Selezionando la voce trasmissione la maschera visualizzata sarà la seguente :

| Tipologia Atto   |               |
|------------------|---------------|
| O Determinazioni | O Delibere    |
| O Disposizioni   | O Convenzioni |
| Data             | N° Prot. 0    |
| Filtrare per     |               |
| Dal N° 0         | al N° 0       |
| Ufficio          |               |
|                  | · ·           |

Nella parte superiore della maschera viene riportato su quale tipologia di atto si sta agendo, mentre nei campi obbligatori bisognerà inserire la data e il numero di protocollo di consegna da registrare nel blocco di record che verrà filtrato dai criteri che verranno specificati di seguito.

Come filtro sarà necessario specificare soltanto l'intervallo di Numero (N° DGR nel caso di delibera) da considerare la mancanza di uno dei valori non permetterà di poter eseguire la funzione di consegna.

## 3.3 Archiviazione ottica dell'atto

Dal dettaglio dell'atto selezionato, premendo il pulsante "+" della sezione Documento Collegato verrà aperta la maschera per effettuare la scansione del documento :

| Gestione De | elibere -    | Acqui       | sici/Mo | difica C | )ocumento |  |   |   |   |    |   |   |   |  |  |
|-------------|--------------|-------------|---------|----------|-----------|--|---|---|---|----|---|---|---|--|--|
| ADF         |              | ×           | X       | Ð        |           |  | 5 | P | ۶ | *2 | 2 | 1 | 3 |  |  |
| Anteprime   | 2            |             |         |          |           |  |   |   |   |    |   |   |   |  |  |
|             |              |             |         |          |           |  |   |   |   |    |   |   |   |  |  |
|             |              |             |         |          |           |  |   |   |   |    |   |   |   |  |  |
|             |              |             |         |          |           |  |   |   |   |    |   |   |   |  |  |
|             |              |             |         |          |           |  |   |   |   |    |   |   |   |  |  |
|             |              |             |         |          |           |  |   |   |   |    |   |   |   |  |  |
|             |              |             |         |          |           |  |   |   |   |    |   |   |   |  |  |
|             |              |             |         |          |           |  |   |   |   |    |   |   |   |  |  |
|             |              |             |         |          |           |  |   |   |   |    |   |   |   |  |  |
|             |              |             |         |          |           |  |   |   |   |    |   |   |   |  |  |
|             |              |             |         |          |           |  |   |   |   |    |   |   |   |  |  |
|             |              |             |         |          |           |  |   |   |   |    |   |   |   |  |  |
|             |              |             |         |          |           |  |   |   |   |    |   |   |   |  |  |
|             |              |             |         |          |           |  |   |   |   |    |   |   |   |  |  |
|             |              |             |         |          |           |  |   |   |   |    |   |   |   |  |  |
|             |              |             |         |          |           |  |   |   |   |    |   |   |   |  |  |
|             |              |             |         |          |           |  |   |   |   |    |   |   |   |  |  |
|             |              |             |         |          |           |  |   |   |   |    |   |   |   |  |  |
|             |              |             |         |          |           |  |   |   |   |    |   |   |   |  |  |
|             |              |             |         |          |           |  |   |   |   |    |   |   |   |  |  |
| $\geq$      | Avvi<br>Scan | a<br>Isione |         |          |           |  |   |   |   |    |   |   |   |  |  |

Nel caso in cui lo scanner non sia collegato correttamente prima di visualizzare la maschera verrà visualizzato un messaggio di errore, altrimenti inserire il documento nello scanner e premere il pulsante di "Avvio Scansione" al termine della scansione nella sezione Anteprime verranno visualizzate le miniature delle pagine selezionate per visualizzare la pagina, interessa basterà selezionare la miniatura o scorrere le pagine tramite i pulsanti di Pagina avanti e Pagina indietro. Dopo aver effettuato la scansione potremo agire sul documento utilizzando le barre di strumenti presenti in alto e divise in tre gruppi:

- Gestione File
- Gestione Immagine
- Stampa

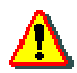

Se si utilizza l'alimentatore di fogli per scansionare spuntare la voce ADF prima di avviare la scansione

Nella gestione file troviamo il pulsante di Salva e Cancella specificati precedentemente mentre per quanto riguarda la gestione dell'immagine andiamo di seguito a specificare il significato dei singoli pulsanti :

| X | Cancella pagina selezionata              |
|---|------------------------------------------|
|   | Inserisci dopo pagina corrente           |
| * | Accoda al documento                      |
|   | Pagina indietro                          |
|   | Pagina Avanti                            |
| S | Ruota pagina selezionata in senso orario |
| P | Zoom indietro                            |
| ۶ | Zoom avanti                              |
| * | Adatta la pagina in altezza              |
| P | Adatta pagina in larghezza               |
| 1 | Dimensioni reali della pagina            |

Il pulsante di stampa lancerà la stampa dell'intero documento scansionato.

## 4. Il menù principale

Dopo essersi autenticati con nome utente e password verrà visualizzata la maschera principale :

| GESTIONE DELIBERE - DETERMI | GESTIONE DELIBERE - DETERMINAZIONI - DISPOSIZIONI - CONVENZIONI |                  |  |  |  |  |  |
|-----------------------------|-----------------------------------------------------------------|------------------|--|--|--|--|--|
|                             |                                                                 |                  |  |  |  |  |  |
| REGIONE BASILI              | CATA<br>, LAVORO E SPORT                                        |                  |  |  |  |  |  |
| CONSULTA                    | ZIONE ARCHIVIO ANNO : 2007                                      | Cambia anno      |  |  |  |  |  |
| Gestione Archivi            | Gestione Stampe                                                 |                  |  |  |  |  |  |
| Delibere                    | Riepiloghi per Competenze                                       |                  |  |  |  |  |  |
|                             | Riephogin per Residui                                           |                  |  |  |  |  |  |
| Determinazioni              | Seleziona il capitolo e premi visualizza                        |                  |  |  |  |  |  |
| Convenzioni                 | ▼ ¥isualizza                                                    |                  |  |  |  |  |  |
| Stanziamenti                | Ricerca Globale Beneficiario                                    | Chiudi Programma |  |  |  |  |  |
|                             |                                                                 | Ver.3/12.04.2007 |  |  |  |  |  |

Come possiamo vedere dalla figura in alto al centro viene riportato l'anno preso in considerazione (di solito quello attuale), per passare agli archivi storici basterà premere il pulsante "Cambia Anno" ed inserire l'anno. Dalla sezione "Gestione Archivi" invece, ci si potrà spostare negli archivi generali delle Delibere, Determine etc., mentre dalla sezione Stampe si potranno effettuare riepiloghi generali sui Beneficiari o sui Capitoli.

| F |
|---|
|   |
|   |

Facendo doppio click sul logo della "Regione Basilicata" apparirà la maschera per poter modificare le firme dell'Assessore e del Dirigente Generale presente sulle stampe. La maschera visualizzata sarà la seguente :

| GESTIONE ATTI - FIRME         |   |  |  |  |
|-------------------------------|---|--|--|--|
| Assessore Dr. Carlo Chiurazzi | ] |  |  |  |
| Dirigente Generale            |   |  |  |  |
| Ing. Gerardo Calvello         |   |  |  |  |
| Conferma                      |   |  |  |  |

## 4.1 Delibere

Entrando nell'archivio delibere la maschera visualizzata sarà la seguente:

| Gest | ione Atti |            |                               |                                                                |                          |
|------|-----------|------------|-------------------------------|----------------------------------------------------------------|--------------------------|
| Ele  | nco Delil | bere 2007  |                               | Restituzione con Rilievi Totale : 51                           |                          |
| D    | N°DGR     | Data       | Struttura                     | Oggetto                                                        |                          |
| D    | 1         | 18/01/2007 | DIR. GEN FORMAZIONE, LAVORO,  | DGR 1794 DEL 27/11/1006 - AVVISO PUBBLICO PERCORSI DI ISTR     | Principali Operazioni    |
| *    | 2         | 16/01/2007 | UFFICIO CULTURA - MATERA      | L.R. 22/88, ART. 14 - ANNO 2006 -ALBO REGIONALE DELLE ASSOCI   |                          |
| *    | 3         | 23/01/2007 | DIR. GEN FORMAZIONE, LAVORO,  | APPROVAZIONE PROGETTO "ATTIVAZIONE DI N. 10 BORSE LAVO         | Nuova Delibera           |
| *    | 4         | 08/02/2007 | DIR. GEN FORMAZIONE, LAVORO,  | POR BASILICATA 2000-2006 - MISURA III.1.D.3 - RETTIFICA PUNTO  | Modifica Delibera        |
| *    | 5         | 09/02/2007 | UFFICIO LAVORO E TERRITORIO   | L.R. 19.01.2005 N. 2 "DELEGIFICAZIONE DEI PROVVEDIMENTI IN M   |                          |
| ٣    | 6         |            | DIR. GEN FORMAZIONE, LAVORO,  | DELIBERAZIONI DELLA GIUNTA REGIONALE 29/12/06, 2080 - AVVI     | Hestituzione             |
| *    | 7         | 06/03/2007 | UFFICIO LAVORO E TERRITORIO   | D.G.R. N. 798 DEL 10.02.2000 - ATTIVITA' E FUNZIONAMENTO DEL   | Consegna                 |
| *    | 8         | 22/02/2007 | DIR. GEN FORMAZIONE, LAVORO,  | POR BASILICATA 2000/2006 RIFINANZIAMENTO AVVISO PUBBLICO       |                          |
| ٣    | 9         | 08/03/2007 | UFFICIO CULTURA - MATERA      | ADESIONE DELLA REGIONE BASILICATA ALL IV CONFERENZA NA         |                          |
| *    | 10        | 26/02/2007 | UFFICIO LAVORO E TERRITORIO   | AVVISO PUBBLICO N. 07.2006 - PROGRAMMA P.A.R.I. PROGRAMM       | Stampe 🔿                 |
| *    | 11        | 01/03/2007 | DIR. GEN FORMAZIONE, LAVORO,  | PROPOSTA DI TRANSAZIONE TRA REGIONE BASILICATA E COMU          | 📳 📴 Gestione Stampe      |
| *    | 12        | 01/03/2007 | UFFICIO PROGETTAZIONE STRATE  | POR BASILICATA 2000/2006 MISURA III. I .T - INSERTO SCUOLA - P |                          |
| ٣    | 13        |            | UFFICIO CULTURA - MATERA      | APPROVAZIONE DELLO SCHEMA DEL PROTOCOLLO D INTESA PE           |                          |
| ٣    | 14        | 02/03/2007 | DIR. GEN FORMAZIONE, LAVORO,  | D.G.R. N. 2080/2006 - AVVISO PUBBLICO N. 12/2006 - BAND & CORI | Ricerca 🙁                |
| *    | 15        | 05/03/2007 | UFFICIO PROGETTAZIONE STRATE  | P.O.R. BASILICATA 2000/2006 MIS. III.1.T - APPROVAZIONE DEL PR | ADDO Numero N Delibera 🔥 |
| ٣    | 16        | 05/03/2007 | UFFICIO SISTEMA SCOLASTICO UN | DECRETO LEGISLATIVO 112/98, COMMA 1, LETTERA D. ART. 138       |                          |
| ٣    | 17        | 21/03/2007 | DIR. GEN FORMAZIONE, LAVORO,  | POR BASILICATA 2000-2006 · MISURA ASSISTENZA TECNICA · FES     |                          |
| *    | 18        | 21/03/2007 | DIR. GEN FORMAZIONE, LAVORO,  | POR 2000-2006 MISURA III.1.C.1 - DGR N. 1486 DEL 9 OTTOBRE 20  | Oggetto                  |
| ٣    | 19        | 15/03/2007 | DIR. GEN FORMAZIONE, LAVORO,  | POR BASILICATA 2000/2006 · MISURA ASSISTENZA TECNICA · FE      |                          |
| ٣    | 20        | 17/04/2007 | DIR. GEN FORMAZIONE, LAVORO,  | POR BASILICATA 2000/2006 · MISURA ASSISTENZA TECNICA · FE      | lifficio                 |
| ٣    | 21        | 21/03/2007 | DIR. GEN FORMAZIONE, LAVORO,  | POR BASILICATA 2000-2006 - MISURA III.1.A.1 ORGANIZZAZIONE D   |                          |
| ٣    | 22        | 21/03/2007 | UFFICIO FORMAZIONE CONTINUA   | POR BASILICATA 2000/2006 · MISURA III.1.D.4 · SOSTEGNO AL PR   |                          |
| ٣    | 23        | 21/03/2007 | UFFICIO PROGETTAZIONE STRATE  | RECEPIMENTO ACCORDO STATO REGIONI D.LS 626/94 E D.L.GS 1       | Dicerca                  |
| ٣    | 24        | 04/04/2007 | UFFICIO CULTURA - MATERA      | L.R. 40/98 E SUCCESSIVE MODIFICHE E INTEGRAZIONI - ANNO 20     |                          |
| ٣    | 25        | 04/04/2007 | UFFICIO PROGETTAZIONE STRATE  | PIC EQUAL II FASE - TASK FORCE ASSISTENZA TECNICA EQUAL II     |                          |
| ٣    | 26        | 04/04/2007 | UFFICIO CULTURA - MATERA      | L.R. 22/88 ART. 14 ANNO 2007 - ISCRIZIONE ORGANISMI CULTUR     |                          |
| ٣    | 27        | 04/04/2007 | UFFICIO FORMAZIONE CONTINUA   | POR BASILICATA 2000/2006 RIFINANZIAMENTO AVVISO PUBBLICO       | Archivi e Utilità        |
| ٣    | 28        | 05/04/2007 | DIR. GEN FORMAZIONE, LAVORO,  | PROPOSTA DI DISEGNO LEGGE REGIONALE CONCERNENTE"DIS            | 🖀 Passa a Disposizioni   |
| ٣    | 29        | 13/04/2007 | UFFICIO LAVORO E TERRITORIO   | D.G.R. N. 1333 DEL 18.09.2006 - TITOLO QUARTO - PUNTO 43 - LET | 🚺 Passa a Determinazioni |
| ٣    | 30        | 13/04/2007 | UFFICIO SISTEMA SCOLASTICO UN | DIRITTO ALLO STUDIO - DPCM 14 FEBBRAIO 2001 N° 106: REGOLA     | 🕺 Passa a Convenzioni    |
| ۲    | 31        | 13/04/2007 | UFFICIO FORMAZIONE CONTINUA   | AVVISO PUBBLICO N. 10/2005 - ASSEGNI FORMATIVI PER IL PERS     | Menù Principale          |
| ٣    | 32        | 17/04/2007 | UFFICIO PROGETTAZIONE STRATE  | POR 2000/2006 - MISURA III.1.T D.G.R N. 2079/2006 - PROGETTO   |                          |
| ٣    | 33        | 18/04/2007 | UFFICIO LAVORO E TERRITORIO   | L.R. N. 28 DEL 13.11.2006 CONCERNENTE LA "DISCIPLINA DEGLI A   |                          |
| ٣    | 34        | 18/04/2007 | UFFICIO SISTEMA SCOLASTICO UN | LEGGE 23 DICEMBRE 1998 N. 448, ART. 27. FORNITURA GRATUIT      |                          |
| ٣    | 35        | 26/04/2007 | UFFICIO LAVORO E TERRITORIO   | PROGETTO SPECIALE ENTE PARCO NAZIONALE DEL POLLINO PE          |                          |
| ٣    | 36        | 24/04/2007 | DIR. GEN FORMAZIONE, LAVORO,  | A.P. 10/2006 " COMPETENZE INNOVAZIONE NELL'OFFERTA FORM        |                          |
| ٣    | 37        | 26/04/2007 | UFFICIO LAVORO E TERRITORIO   | APPROVAZIONE SCHEMA DI CONVENZIONE TRA LA REGIONE BA           |                          |

L'elenco visualizzato rappresenta l'archivio generale delle delibere inserite ordinate per N° DGR. L'anno di riferimento dell'archivio è evidenziato nel titolo, dove viene inoltre specificato il totale delle delibere archiviate.

Le colonne visualizzate sono quelle più rappresentative di una delibera N° DGR, Data, Struttura proponente e Oggetto. In particolare la prima colonna specifica se la delibera è presente anche in formato ottico (scansione del documento effettuata), la bandierina rossa indica che non c'è nessun documento collegato mentre l'icona del foglio indica la presente della delibera in formato ottico. Nell'elenco inoltre verranno evidenziate, come da legenda, tutte le delibere restituite con rilievi.

Per poter procedere all'inserimento di una nuova delibera basterà selezionare la voce di menù "Nuova Delibera" presente nella sezione "*Principali Operazioni*", sezione che andremo di seguito a specificare.Mentre per visualizzare il dettaglio di una delibera in elenco basterà fare doppio click con il mouse sulla delibera oppure, evidenziare quest'ultima dall'elenco e selezionare la voce "Modifica Delibera" presente nella sezione "*Principali Operazioni*".

### 4.1.1 Stampe

Selezionando la voce di menù gestione stampe verrà visualizzata la seguente maschera:

| Regist  | ro Delibere          |   |
|---------|----------------------|---|
| Ufficio |                      |   |
|         |                      | • |
|         | Registro per Ufficio |   |

I pulsante Registro Delibere effettuerà la stampa del Registro completo delle delibere archiviate nell'anno di riferimento specificato.Il report sarà ordinato per Numero di DGR e sarà strutturato nel modo seguente :

| <b></b>       | Regione Basilicata<br>Dipartimento Formazione, Lavoro, Cultura e Sport |                                                                                                    |        |              |                   |       |              |              |       |
|---------------|------------------------------------------------------------------------|----------------------------------------------------------------------------------------------------|--------|--------------|-------------------|-------|--------------|--------------|-------|
|               |                                                                        |                                                                                                    |        |              |                   |       |              |              |       |
|               | 2007                                                                   | Registro delle Delibere                                                                                                    |        |              |                   |       |              |              |       |
| N. ordine     | Data                                                                   | Oggetto                                                                                                    | N. DGR | Del          | Resa esec.        | Cap.  | Importo imp. | Importo liq. | R/C   |
| DIR. GEN      | FORMAZ                                                                 | IONE, LAVORO, CULTURA E SPORT                                                                                                    | NY21   | 20.          | A4 V3             |       |              |              | 53    |
| 1             | 18/01/2007                                                             | DGR 1794 DEL 27/11/1006 - AVVISO<br>PUBBLICO PERCORSI DI ISTRUZIONE E<br>FORMAZIONE TECNICO SUPERIORE (IFTS)<br>- POR BASILICATA 2000/2006 ASSE III<br>RISORSE UMANE - MISURA III.1.C.1-<br>COSTITUZIONE COMMISSIONE DI<br>VALUTAZIONE |        | ] 19/02/2007 |                   |       |              |              |       |
| Trasmessa il  | 18/01/200                                                              | 17 Prot. № 14160                                                                                                    |        |              |                   | No te |              |              |       |
| UFFICIO C     | CULTURA                                                                | A-MATERA                                                                                                    |        |              |                   | 28    |              |              | (385) |
| 2             | 16/01/2007                                                             | L.R. 22/88, ART. 14 - ANNO 2006 - ALBO<br>REGIONALE DELLE ASSOCIAZIONI<br>CULTURALI. APPROVAZIONE E<br>PUBBLICAZIONE SUL BUR DELLA REGIONE<br>BASILICATA.                                                                              | 50     | 22/01/2007   |                   |       |              |              |       |
| _Trasmessa il | 16/01/200                                                              | 17 Prot. Nº 1083                                                                                                    | *      |              | 200 - 20 <b>7</b> | No te |              |              |       |

Per poter effettuare la stampa del Registro per Ufficio bisognerà necessariamente selezionare l'ufficio dall'elenco. Il report riporterà solo le delibere dell'ufficio selezionato ordinate per numero e sarà strutturato come nella figura precedentemente riportata.

## 4.1.2 Ricerca

La ricerca sull'archivio potrà essere effettuata compilando uno o più campi presenti nella seguente maschera :

| Anno     | Numero | N. Delibera | 4  |
|----------|--------|-------------|----|
| Oggetta  | )      |             |    |
| Lifficio |        |             |    |
|          |        |             | •  |
|          |        | Ricer       | ca |

Il filtro verrà creato sommando i campi compilati, si dice quindi che la ricerca viene fatta per AND (e) e non per OR (oppure), se ad esempio specifichiamo Anno=2007 e Ufficio="Ufficio Lavoro e Territorio", verranno selezionate le delibere che contengono contemporaneamente i suddetti valori.

Premendo il pulsante rappresentato dalla "scopa" verrà annullata la ricerca effettuata e i campi specificati verranno azzerati.

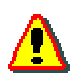

La ricerca per sul campo "Oggetto" viene fatta per contiene, ciò significa che basta inserire una sola parola contenuta nell'oggetto per poter effettuare la ricerca

## 4.1.3 Dettaglio

La maschera di inserimento/modifica della delibera apparirà nel seguente modo :

| Gestione Delibere - Modifica Dati                     |                                                          |                                                                |
|-------------------------------------------------------|----------------------------------------------------------|----------------------------------------------------------------|
|                                                       | GESTI                                                    | IONE DELIBERA                                                  |
|                                                       |                                                          |                                                                |
| REGIONE BASILICATA                                    | Lettera Trasmissione                                     | 🗹 Documento Collegato                                          |
| 18/01/2007                                            |                                                          |                                                                |
| Numero Data                                           |                                                          |                                                                |
| DGR 1794 DEL 27/11/1006 - AVVISO PUBBLICO PERCORSI DI | STRUZIONE E FORMAZIONE TECNICO SUPERIORE (IFTS) - POR BA | ASILICATA 2000/2006 ASSE III RISORSE UMANE - MISURA III.1.C.1- |
| COSTITUZIONE COMMISSIONE DI VALUTAZIONE               |                                                          |                                                                |
|                                                       |                                                          | ×.                                                             |
|                                                       |                                                          | pprovazione 🔲 Restituzione con rilievi                         |
| Data 16/01/2007 Data 26/02/2                          | Data 2//02/2007 Nu                                       | umero DGR                                                      |
| N° Prot. 14160 N° Prot.                               | N° Prot. 51731 Da                                        | ata DGR 19/02/2007 Data esecutività C.C/_/                     |
| Importi                                               | 📑 🕄 N                                                    | ote                                                            |
| Capitolo Impegno Liquidazione R/C                     |                                                          | <u>×</u>                                                       |
|                                                       |                                                          | -                                                              |
|                                                       |                                                          | ocumento 📑 🕃                                                   |
|                                                       |                                                          |                                                                |
| Soggetti Nata i                                       | Codice Finanda Comuna                                    |                                                                |
|                                                       |                                                          |                                                                |
|                                                       |                                                          |                                                                |
|                                                       |                                                          |                                                                |
|                                                       |                                                          |                                                                |
|                                                       |                                                          |                                                                |
|                                                       |                                                          |                                                                |
|                                                       |                                                          |                                                                |
|                                                       |                                                          |                                                                |
| Scheda 1 Scheda                                       |                                                          | Registra 🖉 Registra 🎾 Angulla                                  |

Come possiamo vedere dalla figura i campi sono posti in un ordine logico, gli unici campi obbligatori ai fini del salvataggio sono il numero di delibera, e la data (nel caso di nuova delibera il numero viene generato in automatico e la data, comunque modificabile, impostata su quella odierna.), mentre per riutilizzare l'oggetto della delibera precedente basta premere il pulsante "Oggetto precedente". Le successive sezioni , trasmissione, restituzione, consegna e approvazione indicano le fasi della delibera stessa e posso essere precompilate utilizzando la funzioni viste in precedenza (paragrafi 3.2.1 - 3.2.2 - 3.2.3).

Premere il pulsante Registra per confermare l'inserimento o la modifica oppure premere il restra + per passare registrare e passare all'inserimento di una nuova delibera.

Nel momento in cui i campi necessari alla trasmissione sono compilati è possibile stampare la "Lettera di Trasmissione" dall'apposito pulsante posto in alto.

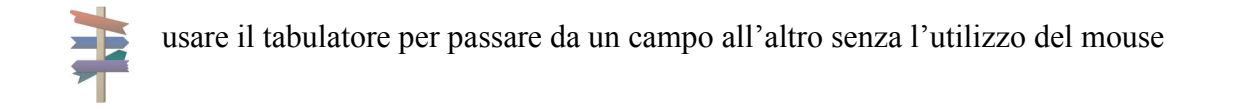

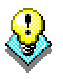

La struttura proponente può essere selezionata da un elenco pre caricato, per aggiungere una nuova struttura proponente premere sul pulsante 🗟 la maschera visualizzata sarà la seguente :

| Gestione At  | i - Uffici 🛛 🗶                      |
|--------------|-------------------------------------|
| Anno di rif. | 2007 Dipartimento                   |
| Cod. Strutt. |                                     |
| Struttura    |                                     |
| Indirizzo    | N° Civico                           |
| САР          | Comune                              |
| Codice Fis.  | P. IVA                              |
| Telefono     | Fax                                 |
| Note         |                                     |
|              |                                     |
|              | 🧑 Registra 🛛 🙀 Registra 🏼 🧳 Annulla |

Compilare i campi nelle parti che interessa e premere il pulsante di registra.

## 4.2 Determine Dirigenziali

Entrando nell'archivio determine la maschera visualizzata sarà la seguente:

| Gesti | one Atti |              |                               |                                                                    |                               |
|-------|----------|--------------|-------------------------------|--------------------------------------------------------------------|-------------------------------|
| Dete  | erminaz  | ioni Dirigen | iziali 2007                   | Non comporta impegno 🔜 Restituzione con Rilievi 🛛 Totale : 454     |                               |
| D     | Numero   | Data         | Struttura                     | Oggetto                                                            |                               |
| *     | 1        | 03/01/2007   | DIR. GEN FORMAZIONE, LAVORO,  | COSTITUZIONE DI COMMISSIONE PER ESAMI FINALI - CORSO DI F          | Principali Operazioni         |
| D     | 2        | 03/01/2007   | UFFICIO SISTEMA SCOLASTICO UN | COSTITUZIONE COMMISSIONE PER LE PROVE DI SELEZIONE DEL             |                               |
| ٣     | 3        | 08/01/2007   | UFFICIO PROGETTAZIONE STRATE  | COSTITUZIONE COMMISSIONE PER PROVE DI SELEZIONE CORSO              | Nuova Determina               |
| *     | 4        | 09/01/2007   | DIR. GEN FORMAZIONE, LAVORO,  | CONFERIMENTO INCARICO DI SPECIFICA RESPONSABILITA' DIPE            | Modifica Determina            |
| *     | 5        | 09/01/2007   | DIR. GEN FORMAZIONE, LAVORO,  | COSTITUZIONE COMMISSIONE PER LA SELEZIONE DEI CANDIDAT             |                               |
| ٣     | 6        | 10/01/2007   | DIR. GEN FORMAZIONE, LAVORO,  | ENTE FICEI SERVICE SRL · SEDE OPERATIVA DI BARILE · RILASCI        | Mestituzione                  |
| ۲     | 7        | 10/01/2007   | DIR. GEN FORMAZIONE, LAVORO,  | ENTE FOR.IN SVILUPPO - SEDE OPERATIVA DI BRIENZA - RILASCI         | <u>o</u> Lonsegna             |
| *     | 8        | 10/01/2007   | DIR. GEN FORMAZIONE, LAVORO,  | ENTE TOP SERVICE SCARL + SEDE OPERATIVA DI POTENZA + RI            |                               |
| ٣     | 9        | 10/01/2007   | DIR. GEN FORMAZIONE, LAVORO,  | ENTE ASCON SERVICE - SEDE OPERATIVA DI LAVELLO - RILASCI           | Stampa                        |
| ٣     | 10       | 10/01/2007   | DIR. GEN FORMAZIONE, LAVORO,  | ENTE LUCANIA WORID SERVICE SRL - SEDE OPERATIVA DI POT             | Jan Stampe                    |
| ۳     | 11       | 10/01/2007   | DIR. GEN FORMAZIONE, LAVORO,  | ENTE EURISPES BASILICATA - ISTITUTO DI STUDI POLITICI ECON         | E Stampe                      |
| ٣     | 12       | 11/01/2007   | UFFICIO PROGETTAZIONE STRATE  | COSTITUZIONE COMMISSIONE PER PROVE DI SELEZIONE CORSO              |                               |
| *     | 13       | 11/01/2007   | UFFICIO PROGETTAZIONE STRATE  | OSSERVATORIO ITENETS - "PRODOTTI TIPICI LUCANI SENZA CO            |                               |
| ۲.    | 14       | 12/01/2007   | DIR. GEN FORMAZIONE, LAVORO,  | POR BASILICATA 2000/2006 - MISURA III.1.D.4 - "ASSEGNI DI RICE     | Ricerca 🔅                     |
| ۲     | 15       | 12/01/2007   | UFFICIO PROGETTAZIONE STRATE  | OSSERVATORIO ITENETS - "PRODOTTI TIPICI LUCANI SENZA CO            |                               |
| ٣     | 16       | 16/01/2007   | UFFICIO FORMAZIONE CONTINUA   | A.P. 10/2005 "ASSEGNI FORMATIVI PER IL PERSONALE DELLA PU          | Anno Numero 🍼                 |
| *     | 17       | 16/01/2007   | UFFICIO GESTIONE INTERVENTI F | COSTITUZIONE DI COMMISSIONE PER LA SELEZIONE DEI CANDID            |                               |
| ٣     | 18       | 17/01/2007   | DIR. GEN FORMAZIONE, LAVORO,  | AUTORIZZAZIONE ALL' USO DI AUTOMEZZI REGIONALI                     | Orgetto                       |
| *     | 19       | 17/01/2007   | UFFICIO LAVORO E TERRITORIO   | POR BASILICATA 2000/2006 - MISURA III.1.A.3 PIANO DI F.P. 2002     |                               |
| *     | 20       | 17/01/2007   | UFFICIO LAVORO E TERRITORIO   | P.O.R. BASILICATA 2000/2006 - MISURA III.1.B.1. INSERIMENTO E      |                               |
| ۲     | 21       | 18/01/2007   | DIR. GEN FORMAZIONE, LAVORO,  | COSTITUZIONE DI COMMISSIONE PER LA SELEZIONE DEI CANDID            | Ufficio                       |
| *     | 22       | 19/01/2007   | UFFICIO PROGETTAZIONE STRATE  | COSTITUZIONE COMMISSIONE PER PROVE DI SELEZIONE CORSO              |                               |
| ۲     | 23       | 19/01/2007   | UFFICIO PROGETTAZIONE STRATE  | COSTITUZIONE COMMISSIONE PER PROVE DI SELEZIONE CORSO              | N                             |
| ٣     | 24       | 22/01/2007   | UFFICIO PROGETTAZIONE STRATE  | APPROVAZIONE ESITI DI VALUTAZIONE: ACCREDITAMENTO, SEDI            | Ricerca                       |
| ٣     | 25       | 23/01/2007   | DIR. GEN FORMAZIONE, LAVORO,  | POR BASILICATA 2000/2006 - MISURA III.1.A.2. AVVISO PUBBLICO       | <b>~</b>                      |
| *     | 26       | 23/01/2007   | DIR. GEN FORMAZIONE, LAVORO,  | COSTITUZIONE COMMISSIONE PER LA SELEZIONE DEI CANDIDA              |                               |
| ۳     | 27       | 23/01/2007   | DIR. GEN FORMAZIONE, LAVORO,  | POR BASILICATA 2000/20006 - ASSE III RISORSE UMANE MISURA I        | Arabiui a Utilità             |
| ٣     | 28       | 23/01/2007   | UFFICIO FORMAZIONE CONTINUA   | D.G.R. N. 2076 DEL 29/12/2006 - MISURA D.1 RIFINANZIAMENT          |                               |
| ٣     | 29       | 30/01/2007   | UFFICIO PROGETTAZIONE STRATE  | COSTITUZIONE COMMISSIONE PER PROVE DI SELEZIONE CORSO              | 🚔 Eassa a Disposizioni        |
| ٣     | 30       | 30/01/2007   | UFFICIO PROGETTAZIONE STRATE  | COSTITUZIONE COMMISSIONE PER PROVE DI SELEZIONE CORSO              | 😥 <u>P</u> assa a Delibere    |
| ٣     | 31       | 30/01/2007   | UFFICIO FORMAZIONE CONTINUA   | APPROVAZIONE SCHEMA DI CONVENZIONE ATTIVITA' DI CUI ALL            | 👰 <u>P</u> assa a Convenzioni |
| *     | 32       | 30/01/2007   | UFFICIO PROGETTAZIONE STRATE  | COSTITUZIONE COMMISSIONE D'ESAME CORSO "OPERATORE PR               | 💾 Menù Principale             |
| ٣     | 33       | 30/01/2007   | UFFICIO PROGETTAZIONE STRATE  | COSTITUZIONE COMMISSIONE D'ESAME CORSO "OPERATORE PR               |                               |
| *     | 34       | 30/01/2007   | UFFICIO PROGETTAZIONE STRATE  | COSTITUZIONE COMMISSIONE D'ESAME CORSO "DECORATRICE"               |                               |
| ۲     | 35       | 01/02/2007   | UFFICIO PROGETTAZIONE STRATE  | COSTITUZIONE COMMISSIONE PER PROVE DI SELEZIONE CORSO              |                               |
| ٣     | 36       | 05/02/2007   | UFFICIO LAVORO E TERRITORIO   | POR BASILICATA 2000/2006 - MISURA III.1.A.2. P.I.G.I. 2005 - P.E.F |                               |
| ٣     | 37       | 05/02/2007   | UFFICIO LAVORO E TERRITORIO   | P.O.R. BASILICATA 2000/2006 - MISURA III.1.A.1 ORGANIZZAZIO        |                               |

L'elenco visualizzato rappresenta l'archivio generale delle determine inserite ordinate per Numero determina.L'anno di riferimento dell'archivio è evidenziato nel titolo, dove viene inoltre specificato il totale delle delibere archiviate.

Le colonne visualizzate sono quelle più rappresentative di una determina Numero, Data, Struttura proponente e Oggetto. In particolare la prima colonna specifica se la determina è presente anche in formato ottico (scansione del documento effettuata), la bandierina rossa indica che non c'è nessun documento collegato mentre l'icona del foglio indica la presente della determina in formato ottico.

Nell'elenco inoltre verranno evidenziate, come da legenda, tutte le determine restituite con rilievi e tutte quelle che non comportano impegno.

Per poter procedere all'inserimento di una nuova determina basterà selezionare la voce di menù "Nuova Determina" presente nella sezione "*Principali Operazioni*", sezione che andremo di seguito a specificare.Mentre per visualizzare il dettaglio di una determina in elenco basterà fare doppio click con il mouse sulla determina stessa oppure, evidenziare quest'ultima dall'elenco e selezionare la voce "Modifica Determina" presente nella sezione "*Principali Operazioni*".

### 4.2.1 Stampe

La gestione delle stampe per quanto riguarda le determine è divisa in 3 macro sezioni.

#### Registro

| Gestione Atti – Stampa Determine                                                                                                    |                       |              |  |
|----------------------------------------------------------------------------------------------------|-----------------------|--------------|--|
| Registro                                                                                                    | Trasmissione          | Elenco       |  |
| <ul> <li>Seleziona una tipologia di st</li> <li>Generale (in ordine di</li> <li>Raggruppato per Uffic</li> <li>Ufficio Selezionato</li> </ul> | ampa<br>numero)<br>io | <b>y</b>     |  |
|                                                                                                    | St                    | ampa Annulla |  |

Selezionare l'opzione che interessa e premere il pulsante di stampa.

Per quanto riguarda la stampa per ufficio selezionare l'opzione "Ufficio selezionato" e scegliere l'ufficio dall'elenco che verrà abilitato, negli altri due casi il suddetto elenco risulterà disabilitato.

#### Trasmissione

| Gestione Atti – Stampa Determine |                 |               |  |
|----------------------------------|-----------------|---------------|--|
| Registro                         | Trasmissione    | Elenco        |  |
| – Seleziona una tipologia di sta | ampa            | ·             |  |
| O Lettera Trasmissione s         | senza impegno   |               |  |
| O Lettera Trasmissione o         | con impegno     |               |  |
|                                  | Dal N°          | al N°         |  |
| O Trasmissione ad Orga           | ani e Struttura |               |  |
|                                  |                 | 7             |  |
| Intervallo data di Restitu       | zione - Dal//_  | al//          |  |
|                                  |                 |               |  |
| Stampa Allegato                  | S               | tampa Annulla |  |

Selezionare una delle tre tipologie di lettera e premere il pulsante di "Stampa" per stampare solo la lettera, mentre premere il pulsante "Stampa Allegato" per associare la stampa dell'elenco determine da associare alla lettera.

Nel caso di Trasmissione con impegno specificare l'intervallo di numero di determina da considerare mentre per la trasmissione ad Organi e Struttura bisognerà necessariamente specificare la struttura proponente e l'intervallo di data di restituzione, la mancanza di uno dei criteri non permetterà il lancio corretto della stampa.

#### Elenco

| Gestione Atti – Stampa Dete     | rmine        | ~             |
|---------------------------------|--------------|---------------|
| Registro                        | Trasmissione | Elenco        |
| -Seleziona una tipologia di sta | ampa         |               |
|                                 | io           |               |
|                                 |              | <u> </u>      |
| Dal gg/_/ ;                     | al _/_/      |               |
|                                 |              |               |
|                                 |              |               |
|                                 |              |               |
|                                 |              |               |
|                                 |              |               |
|                                 |              |               |
|                                 |              |               |
|                                 | s            | tampa Annulla |
|                                 |              |               |

In questa sezione l'unica stampa possibile è quella dell'elenco raggruppato per ufficio. Bisognerà comunque specificare l'ufficio e l'eventuale (non obbligatorio) intervallo di data determina.

### 4.2.2 Ricerca

La ricerca sull'archivio potrà essere effettuata compilando uno o più campi presenti nella seguente maschera :

| Anno    | Numero | 4       |
|---------|--------|---------|
| Oggetto |        |         |
| Ufficio |        |         |
|         |        | Ricerca |

Il filtro verrà creato sommando i campi compilati, si dice quindi che la ricerca viene fatta per AND (e) e non per OR (oppure), se ad esempio specifichiamo Anno=2007 e Ufficio="Ufficio Lavoro e Territorio", verranno selezionate le delibere che contengono contemporaneamente i suddetti valori. Premendo il pulsante rappresentato dalla "scopa" verrà annullata la ricerca effettuata e i campi specificati verranno azzerati.

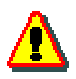

La ricerca per sul campo "Oggetto" viene fatta per contiene, ciò significa che basta inserire una sola parola contenuta nell'oggetto per poter effettuare la ricerca

## 4.2.3 Dettaglio

La maschera di inserimento/modifica della determina apparirà nel seguente modo :

| Gestione Determine - Modifica Dati                                                                                  |                                                                           |                                                                                                    | ×                                                 |
|----------------------------------------------------------------------------------------------------|---------------------------------------------------------------------------|----------------------------------------------------------------------------------------------------|---------------------------------------------------|
|                                                                                                    | DETERM                                                                    | INAZIONE DIRIGENZIALE                                                                                                    |                                                   |
|                                                                                                    |                                                                           |                                                                                                    |                                                   |
| REGIONE BASILICATA                                                                                                  |                                                                           |                                                                                                    |                                                   |
| DIPARTIMENTO FORMAZIONE, CULTURA, SPORT E TEMPO LIBERO                                                              |                                                                           |                                                                                                    | 🗹 Documento Collegato                             |
| 02/01/2007                                                                                                    |                                                                           |                                                                                                    |                                                   |
| Numero Data Data Struttu                                                                                            |                                                                           |                                                                                                    | 🖗 🥖 Obiettivo 🛄                                   |
| Oggetto                                                                                                    |                                                                           |                                                                                                    | Oggetto Precedente                                |
| COSTITUZIONE COMMISSIONE PER LE PROVE DI SELEZIONE DEL<br>GESTORE "LICEO SCIENTIFICO DANTE AL ICHIERI" MATERA DISEN | CORSO IFTS "TECNICO SUPERIORE PER IL MONITORAGGIO<br>IZA IMPEGNO DI SPESA | E LA GESTIONE DEL TERRITORIO E DE                                                                                                    | LL'AMBIENTE" SIGGETTO                             |
|                                                                                                    |                                                                           |                                                                                                    |                                                   |
|                                                                                                    |                                                                           |                                                                                                    |                                                   |
| Trasmissione Restituzione                                                                                           | Lonsegna                                                                  | Approvazione                                                                                                    |                                                   |
| Data 05/01/2007 Data 16/01/200                                                                                      | Data 22/01/2007                                                           |                                                                                                    | Annuliata                                         |
| N° Prot. 3341 N° Prot. 7                                                                                            | 882 N° Prot. 16683                                                        | Data _/_/                                                                                                    | Ron comporta impegno     Restituzione con riliovi |
|                                                                                                    |                                                                           | a tana araa                                                                                                    | Aestituzione con mievi                            |
| Importi                                                                                                    | 🕞 🕄                                                                       | Note                                                                                                    | 1                                                 |
| Capitolo Impegno Liquidazione R/C                                                                                   |                                                                           |                                                                                                    | <u> </u>                                          |
|                                                                                                    |                                                                           |                                                                                                    | 2                                                 |
|                                                                                                    |                                                                           | Decumento                                                                                                    |                                                   |
|                                                                                                    |                                                                           |                                                                                                    |                                                   |
|                                                                                                    |                                                                           | the second second second second second second second second second second second second second second second se                                                                                                    |                                                   |
| Soggetti                                                                                                    |                                                                           |                                                                                                    |                                                   |
| Soggetto Nato il                                                                                                    | Codice Fiscale Comune Importo                                             |                                                                                                    |                                                   |
|                                                                                                    |                                                                           | ALTER AND A                                                                                                    |                                                   |
|                                                                                                    |                                                                           | Current Carlo                                                                                                    |                                                   |
|                                                                                                    |                                                                           | State of the second second sec |                                                   |
|                                                                                                    |                                                                           | The same of the same of the sa |                                                   |
|                                                                                                    |                                                                           | ATTENT OF THE OWNER                                                                                                    |                                                   |
|                                                                                                    |                                                                           | PHILE                                                                                                    |                                                   |
|                                                                                                    |                                                                           | A REAL PROPERTY OF A REAL PROPERTY OF A REAL PROPER |                                                   |
|                                                                                                    |                                                                           |                                                                                                    |                                                   |
| 1                                                                                                    |                                                                           |                                                                                                    |                                                   |
| Scheda 2 Scheda<br>Precedente 2 Succesiva                                                                           |                                                                           | <b>A</b>                                                                                                    | Desister Desister                                 |
| Nº + linviol                                                                                                    |                                                                           | 🥂 Registra                                                                                                    | 🥁 kegistra 🛛 🦉 Annulla                            |

I campi sono posti in un ordine logico, gli unici campi obbligatori ai fini del salvataggio sono il numero di delibera, e la data (nel caso di nuova delibera il numero viene generato in automatico e la data, comunque modificabile, impostata su quella odierna.), mentre per riutilizzare l'oggetto della delibera precedente basta premere il pulsante "Oggetto precedente". Le successive sezioni , trasmissione, restituzione, consegna e approvazione indicano le fasi della delibera stessa e posso essere pre compilate utilizzando la funzioni viste in precedenza (paragrafi 3.2.1 - 3.2.2 - 3.2.3). Nella parte centrale della maschera sono presenti la sezione degli impegni e dei soggetti attuatori.

Per aggiungere uno o più impegni premere il pulsante 🖙 in corrispondenza della sezione e compilare i rispettivi campi, come possiamo vedere dalla figura seguente :

| Gestione Atti - Importi |                    |
|-------------------------|--------------------|
| Det. N°                 | Capitolo           |
| Importo 0               | Liquidazione 0     |
| R/C                     |                    |
|                         | Registra 👔 Annulla |

LUCANA SISTEMI s.r.l. Via Cicerone, 13 Matera Tel 0835/381935 - Fax 381937

Una volta compilata la scheda premere il pulsante Registra per confermare l'inserimento, per le successive modifiche basterà inserire le modifiche direttamente nell'elenco.

Per aggiungere uno o più soggetti attuatori premere il pulsante 🖙 in corrispondenza della sezione e compilare i rispettivi campi, come possiamo vedere dalla figura seguente :

| Gestione Atti | - Soggetti 🛛 🗶     |
|---------------|--------------------|
| Soggetto      |                    |
| Indirizzo     |                    |
| Data Nascita  | _/_/ Comune        |
| Codice Fisc.  | Importo 0          |
|               | Registra 🧳 Annulla |

Una volta compilata la scheda premere il pulsante Registra per confermare l'inserimento, per le successive modifiche basterà inserire le modifiche direttamente nell'elenco.

Per confermare l'inserimento o la modifica della determina premere il pulsante Registra o Registra+ per confermare e posizionarsi su una nuova determina.

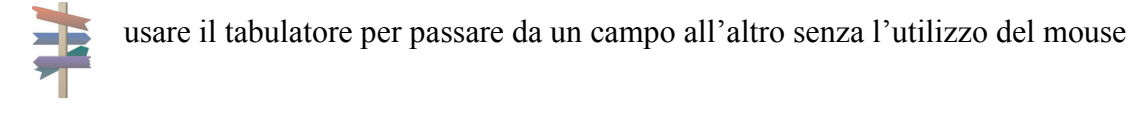

La struttura proponente può essere selezionata da un elenco pre caricato, per aggiungere una nuova struttura proponente premere sul pulsante 🕞 la maschera visualizzata sarà la seguente :

| Gestione Atti - Uffici |                                     | R |
|------------------------|-------------------------------------|---|
| Anno di rif. 2007      | Dipartimento                        |   |
| Cod. Strutt.           |                                     |   |
| Struttura              |                                     | ] |
| Indirizzo              | N° Civico                           |   |
| САР                    | Comune                              |   |
| Codice Fis.            | P. IVA                              |   |
| Telefono               | Fax                                 | ] |
| Note                   |                                     |   |
|                        | 🤯 Registra 🛛 🙀 Registra 🏼 🎉 Annulla |   |

Compilare i campi nelle parti che interessa e premere il pulsante di registra.

## 4.3 Disposizioni di Liquidazione

Entrando nell'archivio disposizioni la maschera visualizzata sarà la seguente:

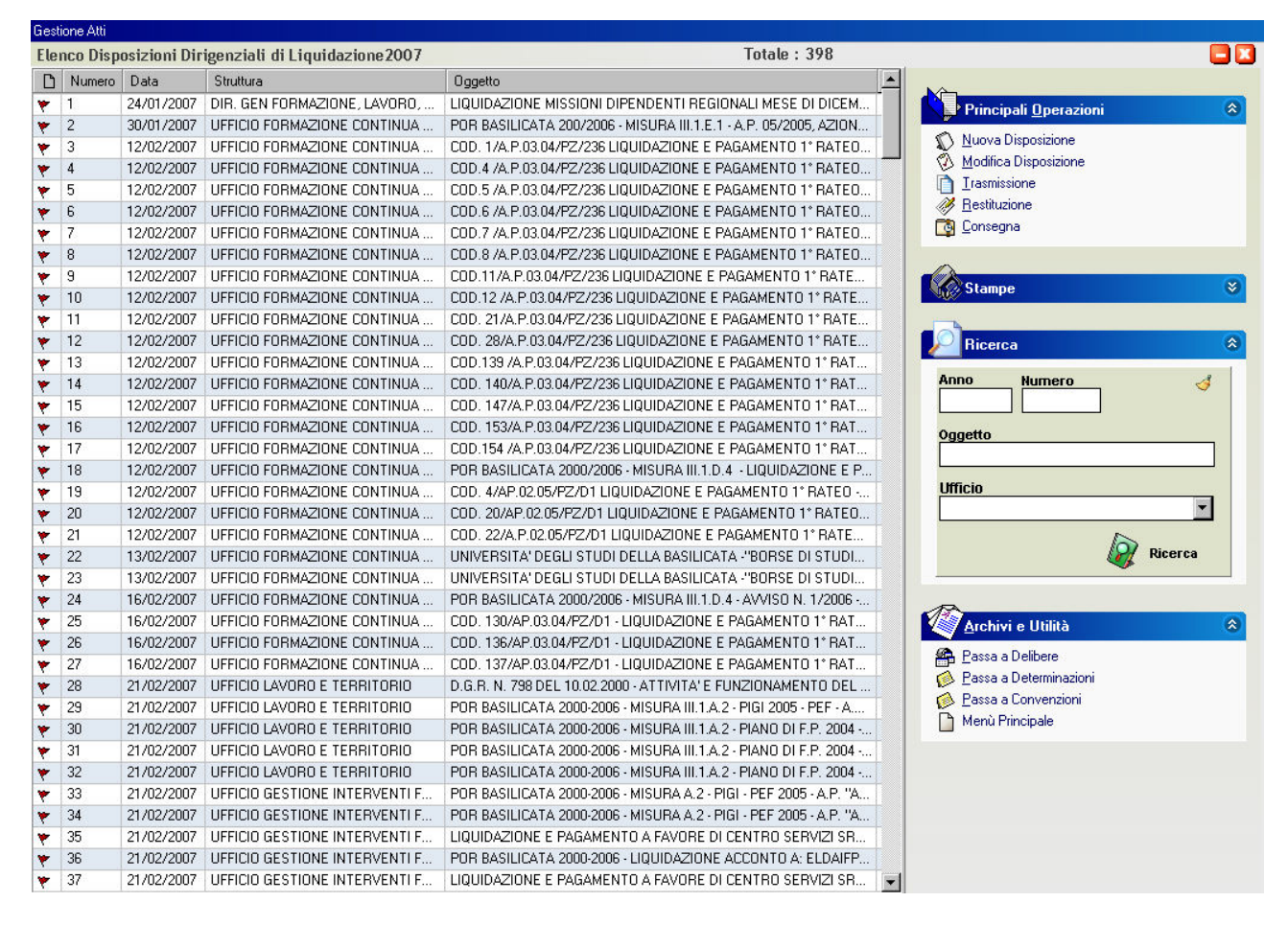

L'elenco visualizzato rappresenta l'archivio generale delle disposizioni inserite ordinate per numero. L'anno di riferimento dell'archivio è evidenziato nel titolo, dove viene inoltre specificato il totale delle disposizioni archiviate.

Le colonne visualizzate sono quelle più rappresentative di una disposizione Numero, Data, Struttura proponente e Oggetto. In particolare la prima colonna specifica se la disposizione è presente anche in formato ottico (scansione del documento effettuata), la bandierina rossa indica che non c'è nessun documento collegato mentre l'icona del foglio indica la presente della disposizione in formato ottico.

Per poter procedere all'inserimento di una nuova disposizione basterà selezionare la voce di menù "Nuova Disposizione" presente nella sezione "*Principali Operazioni*", sezione che andremo di seguito a specificare.Mentre per visualizzare il dettaglio di una delibera in elenco basterà fare doppio click con il mouse sulla disposizione oppure, evidenziare quest'ultima dall'elenco e selezionare la voce "Modifica Disposizione" presente nella sezione "*Principali Operazioni*".

### 4.3.1 Stampe

Selezionando la voce di menù gestione stampe verrà visualizzata la seguente maschera:

| Registro                        |
|---------------------------------|
| Registro per Ufficio            |
| Ufficio                         |
| Registro per ufficio            |
| Dal N° al N° ufficio            |
| •                               |
| Lettera Trasmissione Ragioneria |
| Ufficio                         |
| •                               |
| Dal gg/_/ al _/_/               |
| Elenco per Unicio               |

I pulsante Registro effettuerà la stampa del Registro completo delle disposizioni archiviate nell'anno di riferimento specificato.Il pulsante Registro per ufficio stamperà il registro completo ma raggruppato per ufficio , infine il Registro per Ufficio stamperà il registro dell'ufficio selezionato dall'elenco.

Per stampare la lettera di trasmissione alla ragioneria sarà necessario specificare l'intervallo di numero di disposizione e l'ufficio proponente.

### 4.3.2 Ricerca

La ricerca sull'archivio potrà essere effettuata compilando uno o più campi presenti nella seguente maschera :

| Anno    | Numero 🍕  |
|---------|-----------|
| Oggetto |           |
| Ufficio |           |
|         | •         |
|         | 🥡 Ricerca |

Il filtro verrà creato sommando i campi compilati, si dice quindi che la ricerca viene fatta per AND (e) e non per OR (oppure), se ad esempio specifichiamo Anno=2007 e Ufficio="Ufficio Lavoro e Territorio", verranno selezionate le delibere che contengono contemporaneamente i suddetti valori. Premendo il pulsante rappresentato dalla "scopa" verrà annullata la ricerca effettuata e i campi specificati verranno azzerati.

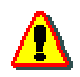

La ricerca per sul campo "Oggetto" viene fatta per contiene, ciò significa che basta inserire una sola parola contenuta nell'oggetto per poter effettuare la ricerca

## 4.3.3 Dettaglio

La maschera di inserimento/modifica della disposizione apparirà nel seguente modo :

| Gestione Disposizioni - Modifica Dati                                                                                                    |                                                                             |                                        | ×                                                                                 |
|----------------------------------------------------------------------------------------------------|-----------------------------------------------------------------------------|----------------------------------------|-----------------------------------------------------------------------------------|
| REGIONE BASILICATA<br>DIPARTIMENTO FORMAZIONE, CULTURA, SPORT E TEMPO LIBERO                                                                                                    | DISPOSIZIONI I                                                              | DIRIGENZIALI DI LIQUIDAZIONE           | Documento Collegato                                                               |
| Numero         Image: Data         12/02/2007         Struttura         UFFI           Oggetto         COD. 140/A.P.03.04/PZ/236 LIQUIDAZIONE E PAGAMENTO 1* RATEO - A: S         S | CIO FORMAZIONE CONTINUA ED ALTA FORMAZ                                      | DETERMINAZIONE DIRIGENZIALE N.         | Objettivo     Oggetto Precedente     Diggetto Precedente     Dides DEL 03.08.2006 |
| Trasmissione         Restituzione           Data         12/02/2007         Data         02/03/2007           N° Prot.         39222         N° Prot.         47877                 | Consegna           Data         02/03/2007           N° Prot.         55550 | Approvazione<br>Approvata<br>Data _/_/ | Annullata                                                                         |
| Importi<br>Capitolo Impegno Liquidazione R/C                                                                                                    | <b>.</b>                                                                    | Note                                   | ×                                                                                 |
| Soggetti<br>Soggetto Nato il Codice Fi                                                                                                    | scale Comune Importo                                                        | Documento:                             |                                                                                   |
|                                                                                                    |                                                                             |                                        |                                                                                   |
|                                                                                                    |                                                                             |                                        |                                                                                   |
| Scheda<br>Precedente 14<br>N <sup>a</sup> + [invio] Scheda<br>Succesiva                                                                                                    |                                                                             | 💓 Registra                             | 🧳 Registra 🛛 🎉 Annulla                                                            |

Come possiamo vedere dalla figura i campi sono posti in un ordine logico, gli unici campi obbligatori ai fini del salvataggio sono il numero di disposizione, e la data (nel caso di nuova disposizione il numero viene generato in automatico e la data, comunque modificabile, impostata su quella odierna.), mentre per riutilizzare l'oggetto della disposizione precedente basta premere il pulsante "Oggetto precedente". Le successive sezioni , trasmissione, restituzione, consegna e approvazione indicano le fasi della delibera stessa e posso essere pre compilate utilizzando la funzioni viste in precedenza (paragrafi 3.2.1 - 3.2.2 - 3.2.3).

Nella parte centrale della maschera sono presenti la sezione degli impegni e dei soggetti attuatori.

Per aggiungere uno o più impegni premere il pulsante 📑 in corrispondenza della sezione e compilare i rispettivi campi, come possiamo vedere dalla figura seguente :

| Gestione | Atti - Import | i          |        |
|----------|---------------|------------|--------|
| Det. N°  | 2             | Capitolo   |        |
| Importo  | 0             | Liquidazio | ne 🗾 🛛 |
| R/C      |               |            |        |
|          |               | Pagietra   |        |
|          |               | Registra   |        |

Una volta compilata la scheda premere il pulsante Registra per confermare l'inserimento, per le successive modifiche basterà inserire le modifiche direttamente nell'elenco.

Per aggiungere uno o più soggetti attuatori premere il pulsante 🖙 in corrispondenza della sezione e compilare i rispettivi campi, come possiamo vedere dalla figura seguente :

| Gestione Atti - Soggetti 🔀 |
|----------------------------|
| Soggetto                   |
| Indirizzo                  |
| Data Nascita _/_/ Comune   |
| Codice Fisc. Importo 0     |
| Registra 🧳 Annulla         |

Una volta compilata la scheda premere il pulsante Registra per confermare l'inserimento, per le successive modifiche basterà inserire le modifiche direttamente nell'elenco.

Premere il pulsante Registra per confermare l'inserimento o la modifica oppure premere il registra + per passare registrare e passare all'inserimento di una nuova disposizione.

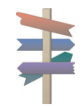

usare il tabulatore per passare da un campo all'altro senza l'utilizzo del mouse

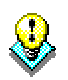

La struttura proponente può essere selezionata da un elenco pre caricato, per aggiungere una nuova struttura proponente premere sul pulsante 🖾 la maschera visualizzata sarà la seguente :

| Gestione At  | ti - Uffici |              |          |                     |
|--------------|-------------|--------------|----------|---------------------|
| Anno di rif. | 2007        | Dipartimento |          |                     |
| Cod. Strutt. |             |              |          |                     |
| Struttura    |             |              |          |                     |
| Indirizzo    |             |              | N°       | <sup>,</sup> Civico |
| САР          |             | Comune       |          |                     |
| Codice Fis.  |             |              | P. IVA   |                     |
| Telefono     |             |              | Fax      |                     |
| Note         |             |              |          | *<br>*              |
|              |             | 🥢 Registra   | Registra | 纉 Annulla           |

Compilare i campi nelle parti che interessa e premere il pulsante di registra.

## 4.4 Convenzioni

Entrando nell'archivio convenzioni la maschera visualizzata sarà la seguente:

| Ges | tione Atti |             |                               |       |                                              |                        |   |
|-----|------------|-------------|-------------------------------|-------|----------------------------------------------|------------------------|---|
| Ele | nco Con    | ivenzioni 2 | 007                           |       | Totale : 157                                 |                        |   |
| D   | N*         | Data        | Struttura                     | Cons. | Oggetto 🔺                                    |                        |   |
| ٣   | 1          |             | UFFICIO FORMAZIONE CONTINUA   |       | DENOMINAZIONE DEL PROGETTO: RIQUALIFICAZIO   | Principali Operazioni  |   |
| *   | 2          |             | DIR. GEN FORMAZIONE, LAVORO,  |       | DENOMINANZIONE DEL PROGETTO :AGGIORNAMEN     |                        |   |
| ٣   | 3          |             | UFFICIO GESTIONE INTERVENTI F |       | DENOMINAZIONE DEL PROGETTO: AZIONE A SOSTE   | Nuova Convenzione      |   |
| *   | 4          |             | UFFICIO GESTIONE INTERVENTI F |       | DENOMINAZIONE DEL PROGETTO: "INSERIMENTO     | Modifica Convenzione   |   |
| ٣   | 5          |             | UFFICIO GESTIONE INTERVENTI F |       | DENOMINAZIONE DEL PROGETTO: "TECNOLOGO D     |                        |   |
| ٣   | 6          |             |                               |       | DENOMINAZIONE DEL PROGETTO: "MIGLIORAMENT    | <u>Hestituzione</u>    |   |
| ٣   | 7          |             | UFFICIO PROGETTAZIONE STRATE  |       | DENOMINAZIONE DEL PROGETTO: "AFFIANCAMEN     | Consegna               |   |
| ٣   | 8          |             | UFFICIO PROGETTAZIONE STRATE  |       | DENOMINAZIONE DEL PROGETTO: "AFFIANCAMEN     |                        |   |
| ٣   | 9          |             | UFFICIO GESTIONE INTERVENTI F |       | DENOMINAZIONE DEL PROGETTO: ADDETTO ALLA     |                        |   |
| ٣   | 10         |             | UFFICIO GESTIONE INTERVENTI F |       | DENOMINAZIONE DEL PROGETTO: GEOMARKETING     | Stampe                 | ~ |
| ٣   | 11         |             | UFFICIO GESTIONE INTERVENTI F |       | DENOMINAZIONE DEL PROGETTO: "AZIONE 2 - AZI  | 📇 Gestione Stampe      |   |
| ٣   | 12         |             | UFFICIO GESTIONE INTERVENTI F |       | DENOMINAZIONE DEL PROGETTO: "ADDETTO AI P    |                        |   |
| ٣   | 13         |             | UFFICIO GESTIONE INTERVENTI F |       | DENOMINAZIONE DEL PROGETTO: "MIGLIORAMEN     |                        |   |
| ٣   | 14         |             | UFFICIO GESTIONE INTERVENTI F |       | DENOMINAZIONE DEL PROGETTO: "ADDETTI AGLI    | - Ricerca              | * |
| ٣   | 15         |             | UFFICIO FORMAZIONE CONTINUA   |       | DENOMINAZIONE DEL PROGETTO "IL MIGLIORAME    |                        | 3 |
| ٣   | 16         |             | UFFICIO SISTEMA SCOLASTICO UN |       | DENOMINAZIONE DEL PROGETTO "FORMAZIONE P     | Anno N. Repertorio     | 2 |
| ٣   | 17         |             | UFFICIO SISTEMA SCOLASTICO UN |       | DENOMINAZIONE DEL PROGETTO "SVILUPPO DELL    |                        |   |
| ٣   | 18         |             | UFFICIO SISTEMA SCOLASTICO UN |       | DENOMINAZIONE DEL PROGETTO "STRATEGIE DI Q   | Oggetto                |   |
| ٣   | 19         |             | UFFICIO SISTEMA SCOLASTICO UN |       | DENOMINAZIONE DEL PROGETTO "COMUNICAZION     |                        |   |
| ٣   | 20         |             | UFFICIO GESTIONE INTERVENTI F |       | DENOMINAZIONE DEL PROGETTO "ADDETTO AL M     |                        |   |
| ٣   | 21         |             | UFFICIO GESTIONE INTERVENTI F |       | DENOMINAZIONE DEL PROGETTO: "ADDETTO ALLA    | Beneficiario           | - |
| ٣   | 22         |             | UFFICIO GESTIONE INTERVENTI F |       | DENOMINAZIONE DEL PROGETTO: "AZIONE A SOST   |                        |   |
| ۲   | 23         |             | UFFICIO PROGETTAZIONE STRATE  |       | DENOMINAZIONE DEL PROGETTO: "AFFIANCAMENT    |                        |   |
| ٣   | 24         |             | DIR. GEN FORMAZIONE, LAVORO,  |       | DENOMINAZIONE DEL PROGETTO: "CAPITALE UMA    | Ricerca                |   |
| ٣   | 25         |             | DIR. GEN FORMAZIONE, LAVORO,  |       | DENOMINAZIONE DEL PROGETTO: "SVILUPPO COM    |                        | _ |
| ٣   | 26         |             | UFFICIO GESTIONE INTERVENTI F |       | DENOMINAZIONE DEL PROGETTO: "POTENZIAMEN     | A                      |   |
| ٣   | 27         |             | UFFICIO GESTIONE INTERVENTI F |       | DENOMINAZIONE DEL PROGETTO:" OPERATORE DI    | Archivi e Utilità      | 8 |
| ٣   | 28         |             | UFFICIO GESTIONE INTERVENTI F |       | DENOMINAZIONE DEL PROGETTO:"CONSORZIO ME     | Researce Deliberte     | - |
| ٣   | 29         |             | UFFICIO GESTIONE INTERVENTI F |       | DENOMINAZIONE DEL PROGETTO:"PRIVACY E SICU   |                        |   |
| ٣   | 30         |             | UFFICIO GESTIONE INTERVENTI F |       | DENOMINAZIONE DEL PROGETTO: "STRUMENTI PE    | Recer a Determinazioni |   |
| ٣   | 31         |             | UFFICIO GESTIONE INTERVENTI F |       | DENOMINAZIONE DEL PROGETTO:"STRUMENTI INF    | Manù Principale        |   |
| ٣   | 32         |             | UFFICIO GESTIONE INTERVENTI F |       | DENOMINAZIONE DEL PROGETTO:"L'IMPATTO DI BA  |                        |   |
| ٣   | 33         |             | UFFICIO GESTIONE INTERVENTI F |       | DENOMINAZIONE DEL PROGETTO: "AZIONE A SOST   |                        |   |
| ٣   | 34         |             | UFFICIO LAVORO E TERRITORIO   |       | DENOMINAZIONE DEL PROGETTO : "ADDETTO AI S   |                        |   |
| ٣   | 35         |             | DIR. GEN FORMAZIONE, LAVORO,  |       | "INCARICO DI CONSULENZA E DI ASSISTENZA TECN |                        |   |
| ٣   | 36         |             | UFFICIO GESTIONE INTERVENTI F |       | DENOMINAZIONE DEL PROGETTO : "OPERATORE F    |                        |   |
| ٣   | 37         |             | UFFICIO GESTIONE INTERVENTI F |       | DENOMINAZIONE DEL PROGETTO : "AUTORIPARAT    | 1                      |   |

L'elenco visualizzato rappresenta l'archivio generale delle convenzioni inserite ordinate per numero. L'anno di riferimento dell'archivio è evidenziato nel titolo, dove viene inoltre specificato il totale delle disposizioni archiviate.

Le colonne visualizzate sono quelle più rappresentative di una disposizione Numero, Data, Struttura proponente Data di consegna e Oggetto. In particolare la prima colonna specifica se la convenzione è presente anche in formato ottico (scansione del documento effettuata), la bandierina rossa indica che non c'è nessun documento collegato mentre l'icona del foglio indica la presente della disposizione in formato ottico.

Per poter procedere all'inserimento di una nuova convenzione basterà selezionare la voce di menù "Nuova Convenzione" presente nella sezione "*Principali Operazioni*", sezione che andremo di seguito a specificare.Mentre per visualizzare il dettaglio di una convenzione in elenco basterà fare doppio click con il mouse sulla convenzione oppure, evidenziare quest'ultima dall'elenco e selezionare la voce "Modifica Disposizione" presente nella sezione "*Principali Operazioni*".

### 4.4.1 Stampe

Selezionando la voce di menù gestione stampe verrà visualizzata la seguente maschera:

| Registro Convenzioni                |   |
|-------------------------------------|---|
| Ufficio                             | • |
| Registro per ufficio                |   |
| Trasmissione Giunta<br>Dal N° al N° |   |
| Ufficio                             | • |
| Lettera Trasmissione Allegato       |   |
| Trasmissione Struttura Proponente   |   |
| Ua Repertorio IN* a N*<br>Ufficio   |   |
| Lettera Trasmissione Allegato       |   |

I pulsante "Registro Convenzioni" effettuerà la stampa del Registro completo delle convenzioni archiviate nell'anno di riferimento specificato.Il pulsante Registro per ufficio stamperà il registro completo ma raggruppato per ufficio.

Mentre le lettere di trasmissione sono state separate in due sezioni Trasmissione alla Giunta, per la quale bisognerà specificare l'intervallo di numero di convenzione e l'ufficio, e Trasmissione a Struttura proponente specificando invece l'intervallo di numero di repertorio e l'ufficio.

### 4.4.2 Ricerca

La ricerca sull'archivio potrà essere effettuata compilando uno o più campi presenti nella seguente maschera :

| Anno         | N. Repertorio | 4       |
|--------------|---------------|---------|
| Oggetto      |               |         |
| Beneficiario |               |         |
| 1            |               | Ricerca |

Il filtro verrà creato sommando i campi compilati, si dice quindi che la ricerca viene fatta per AND (e) e non per OR (oppure), se ad esempio specifichiamo Anno=2007 e Ufficio="Ufficio Lavoro e Territorio", verranno selezionate le delibere che contengono contemporaneamente i suddetti valori. Premendo il pulsante rappresentato dalla "scopa" verrà annullata la ricerca effettuata e i campi specificati verranno azzerati.

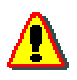

La ricerca per sul campo "Oggetto" viene fatta per contiene, ciò significa che basta inserire una sola parola contenuta nell'oggetto per poter effettuare la ricerca

## 4.4.3 Dettaglio

La maschera di inserimento/modifica della disposizione apparirà nel seguente modo :

| Gestione Delibere - Modifica Dati                                                                                                    |                                                                                                    |                                                             |
|----------------------------------------------------------------------------------------------------|----------------------------------------------------------------------------------------------------|-------------------------------------------------------------|
| REGIONE BASILICATA<br>DIPARTIMENTO FORMAZIONE, CULTURA, SPORT E TEMPO LIBERO                                                                                        | GESTI                                                                                                    | ONE CONVENZIONE                                             |
| Numero Data Struttu<br>Oggetto<br>DENOMINAZIONE DEL PROGETTO: AZIONE A SOSTEGNO DELL<br>ARMONIZZAZIONE DEI TEMPI DI VITA E LAVORO AZIONE 2/A,P                      | Ira UFFICID GESTIONE INTERVENTI FORMATIVI - MATER<br>A CONCILIAZIONE TRA VITA FAMILIARE E VITA LAVORATIVA<br>. 05/2005   | A - INCENTINVI ALLE IMPRESE PER INTERVENTI FINALIZZATI ALL' |
| Trasmissione         Restituzione           Data         13/01/2007         Data         12/01/20           N° Prot.         7941         N° Prot.         12/01/20 | 07 Data _/_/_                                                                                                    | Approvezione<br>Repertorio N° 9117<br>Data 10/01/2007       |
| importi<br>Capitolo Impegno Liquidazione R/C                                                                                                    |                                                                                                    | Doc unvento                                                 |
| Soggetti<br>Soggetto Nato il<br>EDILTERMICA D'ERCOLE SRL                                                                                                    | Dettaglio completo         Importo           Codice Fiscale         Comune         Importo           MATERA         0,00 |                                                             |
| Scheda B<br>Precedente N <sup>e</sup> + (invic) Scheda<br>Succesiva                                                                                                 |                                                                                                    | Registra 💓 Registra 🎉 Annulla                               |

Come possiamo vedere dalla figura i campi sono posti in un ordine logico, gli unici campi obbligatori ai fini del salvataggio sono il numero di disposizione, e la data (nel caso di nuova convenzione il numero viene generato in automatico e la data, comunque modificabile, impostata su quella odierna.), mentre per riutilizzare l'oggetto della disposizione precedente basta premere il pulsante "Oggetto precedente". Le successive sezioni , trasmissione, restituzione, consegna e approvazione indicano le fasi della delibera stessa e posso essere pre compilate utilizzando la funzioni viste in precedenza (paragrafi 3.2.1 - 3.2.2 - 3.2.3).

Nella parte centrale della maschera sono presenti la sezione degli impegni e dei soggetti attuatori.

Per aggiungere uno o più impegni premere il pulsante 📑 in corrispondenza della sezione e compilare i rispettivi campi, come possiamo vedere dalla figura seguente :

| Gestione | Atti - Im | porti |             |           |
|----------|-----------|-------|-------------|-----------|
| Det. N°  |           | 2     | Capitolo    |           |
| Importo  |           | 0     | Liquidazion | e0        |
| R/C      |           |       |             |           |
|          |           |       | Provinter [ | <u>/</u>  |
|          |           | 4     | Registra    | 🦪 Annulla |

Una volta compilata la scheda premere il pulsante Registra per confermare l'inserimento, per le successive modifiche basterà inserire le modifiche direttamente nell'elenco.

Per aggiungere uno o più soggetti attuatori premere il pulsante 🖙 in corrispondenza della sezione e compilare i rispettivi campi, come possiamo vedere dalla figura seguente :

| Gestione Atti - Soggetti 🔀 |
|----------------------------|
| Soggetto                   |
| Indirizzo 🗌                |
| Data Nascita _/_/ Comune   |
| Codice Fisc. Importo 0     |
| Registra 🧳 Annulla         |

Una volta compilata la scheda premere il pulsante Registra per confermare l'inserimento, per le successive modifiche basterà inserire le modifiche direttamente nell'elenco.

Premere il pulsante Registra per confermare l'inserimento o la modifica oppure premere il registra + per passare registrare e passare all'inserimento di una nuova disposizione.

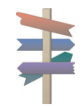

usare il tabulatore per passare da un campo all'altro senza l'utilizzo del mouse

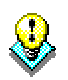

La struttura proponente può essere selezionata da un elenco pre caricato, per aggiungere una nuova struttura proponente premere sul pulsante 🖾 la maschera visualizzata sarà la seguente :

| Gestione Att   | ti - Uffici |              |             |          |
|----------------|-------------|--------------|-------------|----------|
| Anno di rif.   | 2007        | Dipartimento |             |          |
| Cod. Strutt. [ |             |              |             |          |
| Struttura [    |             |              |             |          |
| Indirizzo [    |             |              | N           | ° Civico |
| CAP [          |             | Comune       |             |          |
| Codice Fis. [  |             |              | P. IVA      |          |
| Telefono [     |             |              | Fax         |          |
| Note           |             |              |             | A.<br>V  |
|                |             | kegistra     | n  Registra | Annulla  |

Compilare i campi nelle parti che interessa e premere il pulsante di registra.

## 4.5 Stanziamenti

Entrando nell'archivio convenzioni la maschera visualizzata sarà la seguente:

| destione Atti |              |              |                |             |      |             |   |                       | _        |
|---------------|--------------|--------------|----------------|-------------|------|-------------|---|-----------------------|----------|
| Elenco Stan   | ziamenti 200 | 07           |                |             |      | Totale : 80 |   |                       | 🗖 🗖      |
| Capitolo      | Iniziale     | Assestamento | Importo Finale | Residui ann | Note |             |   | NA                    |          |
| 1103          |              |              |                |             |      |             |   | Principali Operazioni |          |
| 1105          |              |              |                |             |      |             |   |                       |          |
| 2000          |              |              |                |             |      |             |   | Nuovo Stanziamento    |          |
| 2001          |              |              |                |             |      |             |   | 💓 Stampa Elenco       |          |
| 2002          |              |              |                |             |      |             |   |                       |          |
| 2003          |              |              |                |             |      |             |   | Disease               |          |
| 2005          |              |              |                |             |      |             |   | nicerca               | <u> </u> |
| 2006          |              |              |                |             |      |             |   |                       |          |
| 2007          |              |              |                |             |      |             |   | Archivi e Utilità     | 8        |
| 2008          |              |              |                |             |      |             |   | C Deves a Dalibara    |          |
| 2009          |              |              |                |             |      |             |   | Bassa a Denbere       |          |
| 2010          |              |              |                |             |      |             |   |                       |          |
| 2013          |              |              |                |             |      |             |   | Manà Dinainala        |          |
| 2015          |              |              |                |             |      |             |   |                       |          |
| 2021          |              |              |                |             |      |             |   |                       |          |
| 2055          |              |              |                |             |      |             |   |                       |          |
| 2056          |              |              |                |             |      |             |   |                       |          |
| 2059          |              |              |                |             |      |             |   |                       |          |
| 3005          |              |              |                |             |      |             |   |                       |          |
| 3010          |              |              |                |             |      |             |   |                       |          |
| 3011          |              |              |                |             |      |             |   |                       |          |
| 4117          |              |              |                |             |      |             |   |                       |          |
| 7034          |              |              |                |             |      |             |   |                       |          |
| 7100          |              |              |                |             |      |             |   |                       |          |
| 7101          |              |              |                |             |      |             |   |                       |          |
| 7150          |              |              |                |             |      |             |   |                       |          |
| 7251          |              |              |                |             |      |             |   |                       |          |
| 7254          |              |              |                |             |      |             |   |                       |          |
| 8332          |              |              |                |             |      |             |   |                       |          |
| 9267          |              |              |                |             |      |             |   |                       |          |
| 9320          |              |              |                |             |      |             |   |                       |          |
| 12506         |              |              |                |             |      |             |   |                       |          |
| 16200         |              |              |                |             |      |             |   |                       |          |
| 17146         |              |              |                |             |      |             |   |                       |          |
| 22130         |              |              |                |             |      |             |   |                       |          |
| 25000         |              |              |                |             |      |             |   |                       |          |
| 25067         |              |              |                |             |      |             |   |                       |          |
| 26386         |              |              |                |             |      |             |   |                       |          |
| 27073         |              |              |                |             |      |             | - |                       |          |

L'archivio rappresenta tutti gli stanziamenti relativi all'anno corrente suddivisi ed ordinati per capitolo, I valori dei campi relativi al capitolo sono modificabili direttamente in elenco mentre per inserire un nuovo capitolo basta premere sulla voce di menù "Nuovo Stanziamento" presente nella sezione "Principali Operazioni", la maschera visualizzata sarà la seguente :

| Gestione Atti - Stanziamo | ento             |         |
|---------------------------|------------------|---------|
| Anno 200                  | 07 Capitolo      |         |
| Importo Iniziale          | 0 Assestamento 0 |         |
| Importo Finale            | 0 Residui 0      |         |
| Note                      |                  |         |
|                           |                  |         |
|                           |                  |         |
|                           | 🥂 Registra       | Annulla |

Come possiamo vedere dalla figura il campo anno prende di default l'anno corrente ,mentre il campo Importo Iniziale sarà calcolato dalla somma di "Importo Iniziale" più "Assestamento". E possibili inoltre inserire qualche annotazione nel campo "Note". Per confermare l'inserimento premere il pulsante Registra altrimenti il pulsante Annulla per uscire senza confermare.

## 4.6 Gestione Stampe

#### Riepilogo Residui

Elenco generale dei residui liquidati raggruppati e ordinati per capitolo

#### Riepilogo Competenze

Riepilogo dei capitoli di bilancio, escluso i residui, con totale generale degli impegni, liquidazione e disponibilità (differenza tra impegno e liquidazione).

#### Stampa Capitolo

Stampa il dettaglio dei movimenti relativi al capitolo selezionato dalla lista. Il dettaglio comprende residui e competenze sommandoli rispettivamente per poter ottenere la disponibilità. Per una ulteriore comprensione possiamo vedere il dettaglio dei totali nell'immagine seguente :

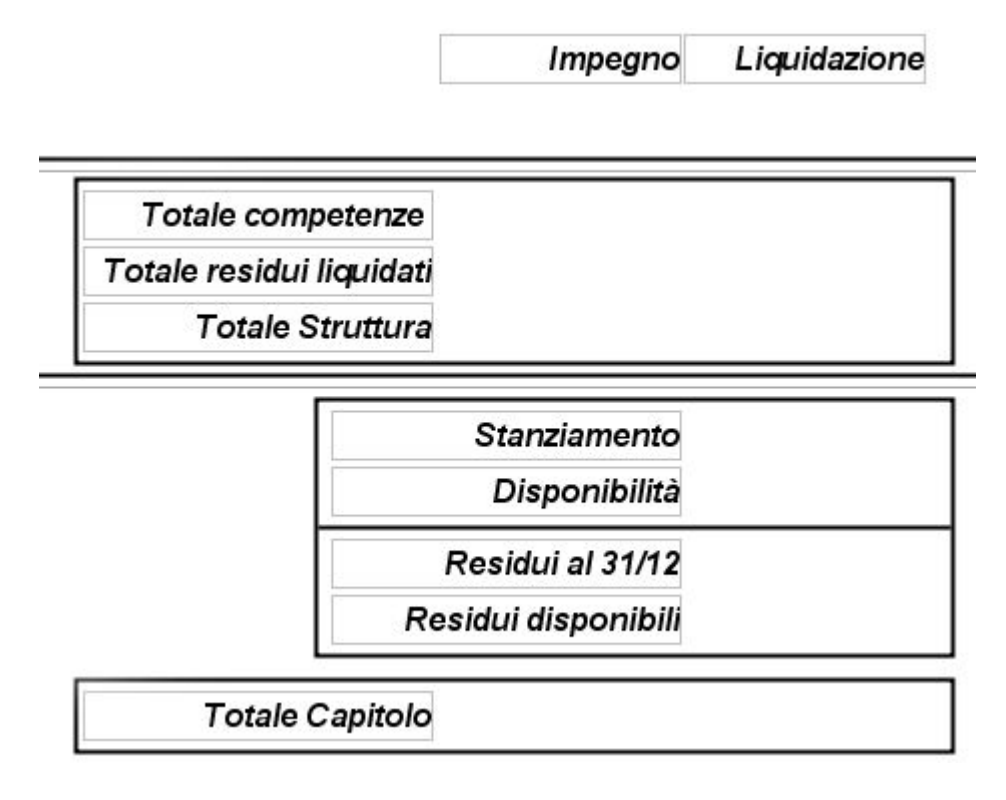

#### Ricerca Globale Beneficiario

Prima di procedere con la stampa verrà richiesto di inserire il nominativo, o parte di questo, del beneficiario, la stampa risulterà essere il riepilogo generale di tutti gli atti legati al Beneficiario (o soggetto attuatore) specificato.

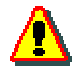

Nel caso in cui non si inserisca per esteso il nome del beneficiario, la stampa comprenderà tutti quei soggetti che hanno parte del nome corrispondente a quello inserito.Quindi si consiglia di specificare per esteso il nome del Beneficiario.

## 4. Consultazione web degli atti

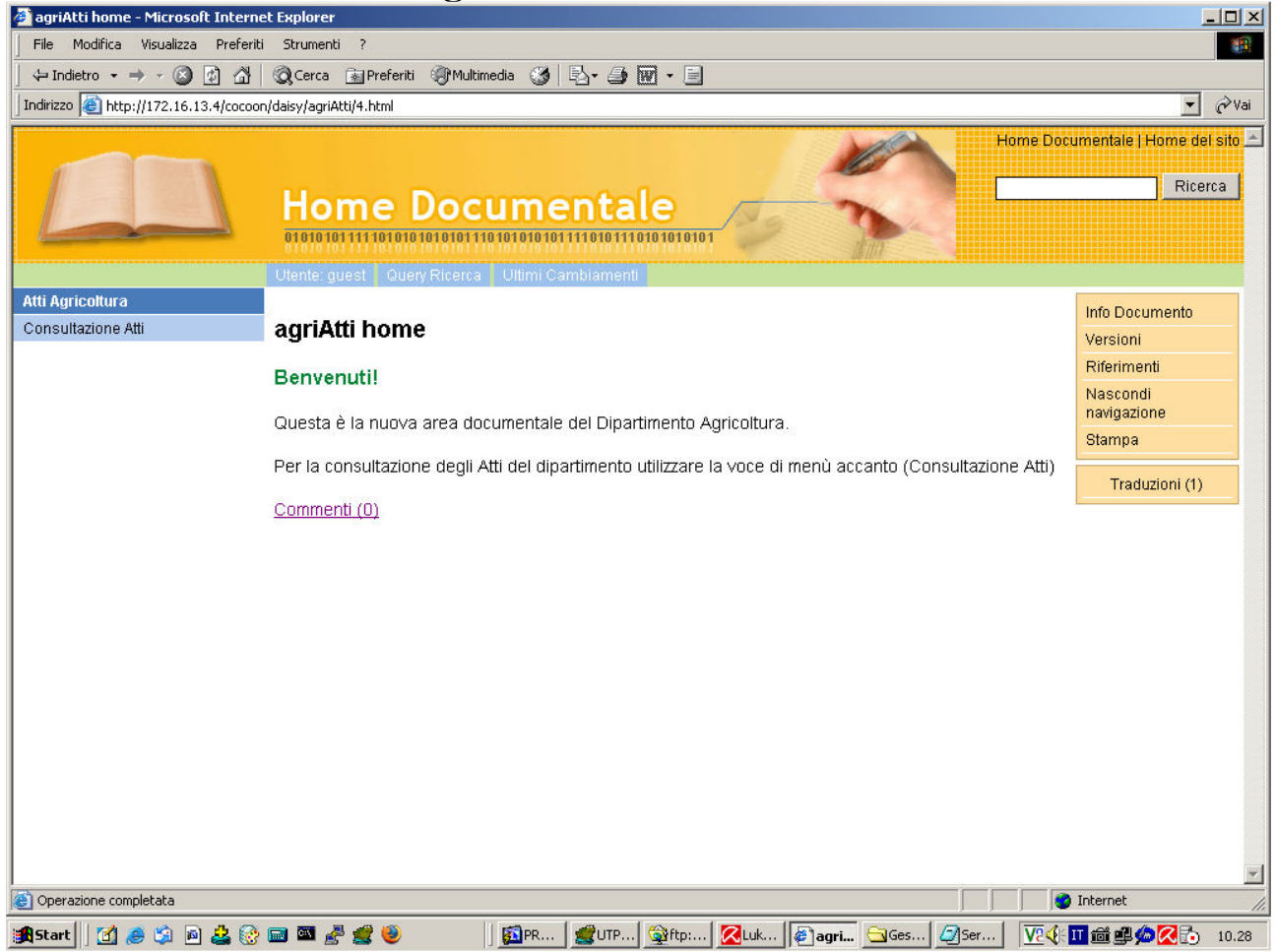

Manuale Utente

Gestione Atti – Delibere, Determine, Disposizioni e Convenzioni

| atti,jsp - Microsoft Internet Explorer                                                                            | _ D ×      |
|----------------------------------------------------------------------------------------------------|------------|
| File Modifica Visualizza Preferiti Strumenti ?                                                                    |            |
| 🗘 Indietro 🔹 🤿 🗸 🙆 🖓 Cerca 👔 Preferiti 🛞 Multimedia 🧭 🛃 🕁 🎒 🕅 🗸 📃                                                 |            |
| Indirizzo 🗃 http://172.16.13.4/agriAtti/login.do                                                                  | 💌 🤗 Vai    |
| Regione Basilicata<br>Dipartimento Agricoltura, Sviluppo Rurale, Economia Montana<br>Procedura Consultazione Atti |            |
| Indietro<br>Tipo<br>Ufficio<br>Anno                                                                               |            |
| Numero     (per le delibere è il numero DGR)       Data                                                           |            |
| Trova Annulla                                                                                                    |            |
|                                                                                                    |            |
|                                                                                                    |            |
| ) Operazione completata                                                                                           | 🖉 Internet |
| -<br>Rstart   171 🙈 🖄 🗟 🤽 🛞 🥅 📓 🥔 👘 🕼 🕅 Rs.,   🕬 Rt.,   🎲 Rt.,   🕅 Rt.,   🕅 Rt.,                                  | ØSe 10.29  |

Gestione Atti – Delibere, Determine, Disposizioni e Convenzioni

| attiList.jsp - Microsoft Internet Explorer                                                                                                    |                                                                                                    |        |
|----------------------------------------------------------------------------------------------------|----------------------------------------------------------------------------------------------------|--------|
| File Modifica Visualizza Preferiti Strumenti 3                                                                                                    |                                                                                                    |        |
| 🗘 Indietro 🔹 🔿 🗸 🔯 🖓 🖓 🤇 Cerca 👔                                                                                                    | Preferiti 🛞 Multimedia 🎲 🗟 - 🎒 🔝 - 📃                                                                                                    |        |
| ndirizzo 🙋 http://172.16.13.4/agriAtti/atti.do                                                                                                    |                                                                                                    | 💌 🤗 Va |
| l<br>Dipartimento Agricoltu<br>Proce                                                                                                    | Regione Basilicata<br>Ira, Sviluppo Rurale, Economia Montana<br>dura Consultazione Atti<br>Indietro Stampa                                                                                                    |        |
| Determina Nº 7702/D 2 del 10/01/2006 A<br>Ufficio: DIRIGENTE GENERALE AGRIC<br>Oggetto: L.R. 6/9/2001 n. 36 art. 5 co.2 let<br>agricoli per ampliamento base aziendale - D.<br>ricorso. | <b>pprovata il 17/01/2006</b><br>OLTURA E SVILUPPO RURALE, ECONOMIA MONTANA<br>t. b) - bando per la concessione di contributi a favore di imprenditori<br>3.R. 24/07/2005 - Nomina gruppo di lavoro per esame istanze di |        |
| Beneficiario: DIREZIONE GENERALE                                                                                                    |                                                                                                    |        |
| Data di nascita:                                                                                                    | Comune di residenza:                                                                                                    |        |
| Importo erogato: 0,00                                                                                                    |                                                                                                    |        |
| Visualizza Documento                                                                                                    |                                                                                                    |        |
| Determine NB 7702 (D 7 del 20/01/2002 A                                                                                                    |                                                                                                    |        |
| LIFE CENTRAL A GRICE                                                                                                    | DI TITRA E CUTI HODO RIRAI E                                                                                                    |        |
| Oggetto: D.G.R. 1605/01- ATTRIBUZION<br>NICOLA ROSSI.                                                                                                    | TE INCARICO DI SPECIFICA RESPONSABILITA' AL DOTT.                                                                                                    |        |
| Beneficiario: ROSSI NICOLA                                                                                                    |                                                                                                    |        |
| Data di nascita:                                                                                                    | Comune di residenza:                                                                                                    |        |
|                                                                                                    |                                                                                                    |        |
| Importo erogato: 0,00                                                                                                    |                                                                                                    |        |
| Importo erogato: 0,00<br>Visualizza Documento                                                                                                    |                                                                                                    |        |
| Importo erogato: 0,00<br>Visualizza Documento                                                                                                    |                                                                                                    |        |